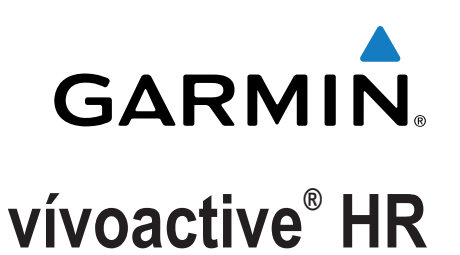

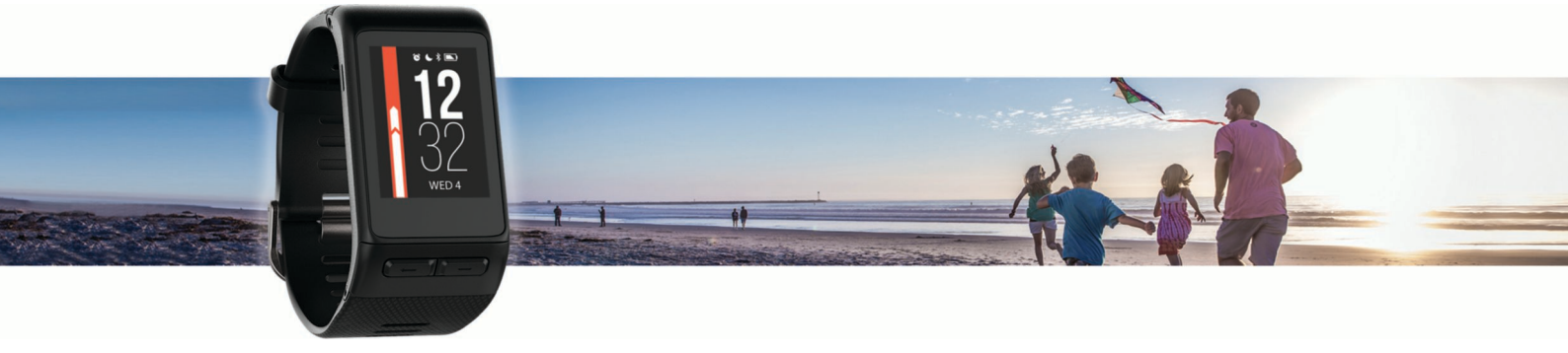

Podręcznik użytkownika

Wszelkie prawa zastrzeżone. Zgodnie z prawami autorskimi, kopiowanie niniejszego podręcznika użytkownika w całości lub częściowo bez pisemnej zgody firmy Garmin jest zabronione. Firma Garmin zastrzega sobie prawo do wprowadzenia zmian, ulepszeń do produktów lub ich zawartości niniejszego podręcznika użytkownika bez konieczności powiadamiania o tym jakiejkolwiek osoby lub organizacji. Odwiedź stronę internetową www.garmin.com, aby pobrać bieżące aktualizacje i informacje uzupełniające dotyczące użytkowania niniejszego produktu.

Garmin<sup>®</sup>, logo Garmin, ANT+<sup>®</sup>, Auto Lap<sup>®</sup>, Auto Pause<sup>®</sup>, Edge<sup>®</sup>, VIRB<sup>®</sup> oraz vívoactive<sup>®</sup> są znakami towarowymi firmy Garmin Ltd. lub jej oddziałów zarejestrowanymi w Stanach Zjednoczonych i innych krajach. Connect IQ<sup>™</sup>, Garmin Connect<sup>™</sup>, Garmin Express<sup>™</sup>, Garmin Move IQ<sup>™</sup>, tempe<sup>™</sup>, Varia<sup>™</sup> oraz Varia Vision<sup>™</sup> są znakami towarowymi firmy Garmin Ltd. lub jej oddziałów. Wykorzystywanie tych znaków bez wyraźnej zgody firmy Garmin jest zabronione.

American Heart Association<sup>®</sup> stanowi zarejestrowany znak towarowy American Heart Association, Inc. Android<sup>™</sup> stanowi znak towarowy Google, Inc. Apple<sup>®</sup> oraz Mac<sup>®</sup> są znakami towarowymi Apple Inc., zarejestrowanymi w Stanach Zjednoczonych i innych krajach. Znak i logo Bluetooth<sup>®</sup> stanowią własność firmy Bluetooth SIG, Inc., a używanie ich przez firmę Garmin podlega warunkom licencji. Zaawansowane analizy pracy serca zostały przeprowadzone przez firmę Firstbeat. Windows<sup>®</sup> jest zastrzeżonym znakiem towarowym firmy Microsoft Corporation w Stanach Zjednoczonych i w innych krajach. Pozostałe znaki towarowe i nazwy handlowe należą do odpowiednich właścicieli.

Ten produkt może zawierać bibliotekę (Kiss FFT) licencjonowaną przez Marka Borgerdinga na podstawie 3-klauzulowej licencji BSD http://opensource.org /licenses/BSD-3-Clause.

Ten produkt ma certyfikat ANT+<sup>®</sup>. Odwiedź stronę www.thisisant.com/directory, aby wyświetlić listę zgodnych produktów i aplikacji. Nr modelu: A03765

# Spis treści

| Wstęp1                                                                                    |
|-------------------------------------------------------------------------------------------|
| Ogólne informacje o urządzeniu 1                                                          |
| Ikony 1                                                                                   |
| Korzystanie z podświetlenia1                                                              |
| Korzystanie z trybu Nie przeszkadzać1                                                     |
| Porady dotyczące ekranu dotykowego 1                                                      |
| Blokowanie i odblokowanie ekranu dotykowego 1                                             |
| Funkcie telefoniczne 1                                                                    |
| Parowania smartfona                                                                       |
| Falowarile Sinariiona                                                                     |
| Powiadomiania z telefonu 2                                                                |
| Właczenie powiadomień Bluetooth                                                           |
| Lokalizowanie smartfonu                                                                   |
|                                                                                           |
| Funkcje związane z tętnem 2                                                               |
| Zakładanie urządzenia i odczytywanie tętna 2                                              |
| Wyświetlanie widżetu tętna2                                                               |
| Wyłączanie nadgarstkowego czujnika tętna                                                  |
| Ustawianie stref tętna                                                                    |
| Zezwolenie urządzeniu na okresienie stref tętna                                           |
| Przesyłanie danych tętna do urządzen Garmin®                                              |
| wskazowki dotyczące nieregularnego odczytu danych                                         |
| tętna                                                                                     |
| I ętno odpoczynku 3                                                                       |
| Widżety3                                                                                  |
| Wyświetlanie widżetów 4                                                                   |
| Dostosowywanie pętli widżetów4                                                            |
| Funkcje Connect IQ 4                                                                      |
| O widżecie Mój dzień                                                                      |
| Minut intensywnej aktywności4                                                             |
| Zliczanie minut intensywnej aktywności4                                                   |
| Śledzenie aktywności 4                                                                    |
| Korzystanie z alertów ruchu4                                                              |
| Cel automatyczny 4                                                                        |
| Wyświetlanie sum kroków i pięter 5                                                        |
| Monitorowanie snu5                                                                        |
| Wyłączanie śledzenia aktywności5                                                          |
| Wyświetlanie widżetu pogody5                                                              |
| Pilot VIRB                                                                                |
| Sterowanie kamerą sportową VIRB 5                                                         |
| Aplikacje5                                                                                |
| Aktywności                                                                                |
| Rozpoczynanie aktywności                                                                  |
| Biegi                                                                                     |
| Jazda rowerem                                                                             |
| Chodzenie                                                                                 |
| Pływanie6                                                                                 |
| Golf                                                                                      |
| Sporty wodne                                                                              |
| Narciarstwo7                                                                              |
| Aktywności w pomieszczeniu8                                                               |
| Tworzenie własnych aktywności 8                                                           |
| Nawigacia 8                                                                               |
| Zaznaczanie pozvcii 8                                                                     |
| Usuwanie pozycji 8                                                                        |
| Podróż do zapisanej pozycji                                                               |
| Podróż z funkcia Wróć do startu.                                                          |
| Przerywanie podróży wyznaczona trasa                                                      |
| Kompas                                                                                    |
| Reczna kalibracia kompasu 8                                                               |
|                                                                                           |
| mistoria                                                                                  |
| Korzystanie z nistorii      9        Wućujetlanja programu latidaj za strafti kuju      2 |
| vvyswietianie czasu w kazdej ze stret tętna                                               |

| Osobiste rekordy                                             | .9       |
|--------------------------------------------------------------|----------|
| Wyświetlanie osobistych rekordów                             | 9        |
| Przywracanie osobistego rekordu                              | 9        |
| Usuwanie wszystkich osobistych rekordów                      | .9<br>0  |
| Garmin Connect                                               | 9        |
| Korzystanie z aplikacji Garmin Connect Mobile                | 9        |
| Korzystanie z serwisu Garmin Connect na komputerze 1         | 0        |
| Zdarzenia Garmin Move IQ™1                                   | 0        |
| Dostosowywanie urządzenia1                                   | 0        |
| Zmiana tarczy zegarka 1                                      | 0        |
| Ustawianie profilu użytkownika1                              | 0        |
| Ustawienia aplikacji 1                                       | 0        |
| Dostosowywanie ekranów danych1                               | 0        |
| Zmiana ustawien GPS                                          | 0        |
| Alerty                                                       | 10       |
| Korzystanie z funkcji Auto Pause®                            | 11       |
| Korzystanie z funkcji autoprzewijania                        | 11       |
| Zmiana kontrastu tła i koloru akcentu 1                      | 1        |
| BluetoothUstawienia1                                         | 1        |
| Garmin ConnectUstawienia1                                    | 1        |
| Ustawienia urządzenia na koncie Garmin Connect               | 2        |
| Ustawienia uzytkownika na koncie Garmin Connect              | 12       |
| Ustawienia systemowe 1                                       | 12       |
| Ustawienia podświetlenia                                     | 2        |
| Zmiana jednostek miary1                                      | 2        |
| Czuiniki ANT+                                                | 3        |
| Parowanie czuiników ANT+1                                    | 13       |
| Czujnik na nogę1                                             | 3        |
| Usprawnienie kalibracji czujnika na nogę 1                   | 3        |
| Kalibracja czujnika na nogę1                                 | 3        |
| Korzystanie z opcjonalnego rowerowego czujnika prędkości lub |          |
| VIIIu peudowalila                                            | 13       |
| Świadomość sytuacyjna 1                                      | 13       |
| tempe                                                        | 13       |
| Zarządzanie czujnikami ANT+1                                 | 3        |
| Informacie o urzadzeniu1                                     | 4        |
| Ladowanie urządzenia1                                        | 4        |
| Wyświetlanie informacji o urządzeniu1                        | 4        |
| Dane techniczne 1                                            | 4        |
| Wskazówki dotyczące bezpieczeństwa urządzenia 1              | 4        |
| Czyszczenie urządzenia 1                                     | 4        |
| Odłaczanie kabla USB 1                                       | 14<br>14 |
| Usuwanie plików                                              | 4        |
| Pozwiazywanio problomów 1                                    |          |
| Maksymalizowanie czasu działania baterii 1                   | 4        |
| Resetowanie urządzenia                                       | 15       |
| Przywracanie wszystkich domyślnych ustawień1                 | 15       |
| Odbieranie sygnałów satelitarnych 1                          | 5        |
| Poprawianie odbioru sygnałów satelitarnych GPS 1             | 5        |
| Dzienna liczba kroków nie jest wyświetlana 1                 | 5        |
| vvskazanie liczby pokonanych pięter wydaje się               | IE       |
| niewidstiwe                                                  | 10       |
| Poprawa dokładności pomiaru minut intensywnej aktywności     | 0        |
| i kalorii                                                    | 5        |
| Czy mój smartfon jest zgodny z tym urządzeniem?1             | 5        |
| Pomoc techniczna i aktualizacje1                             | 5        |
| Aktualizacja oprogramowania przy użyciu aplikacji Garmin     |          |
| Connect Mobile1                                              | 5        |

| Aktualizacja oprogramowania przy użyciu aplikacji Ga | rmin |
|------------------------------------------------------|------|
| Express                                              | 16   |
| Jak ręcznie sparować czujniki ANT+?                  | 16   |
| Aby uzyskać więcej informacji                        | 16   |
| Załącznik                                            | 16   |
| Pola danych                                          | 16   |
| Cele fitness                                         | 17   |
| Informacje o strefach tętna                          | 17   |
| Obliczanie strefy tetna                              | 17   |
| Rozmiar i obwód kół                                  | 18   |
| Umowa licencyjna na oprogramowanie                   | 18   |
| Trójklauzulowa licencja BSD                          | 18   |
| Znaczenie symboli                                    | 19   |
| Indeks                                               | 20   |

# Wstęp

#### **▲ OSTRZEŻENIE**

Należy zapoznać się z zamieszczonym w opakowaniu produktu przewodnikiem *Ważne informacje dotyczące bezpieczeństwa i produktu* zawierającym ostrzeżenia i wiele istotnych wskazówek.

Przed rozpoczęciem lub wprowadzeniem zmian w programie ćwiczeń należy zawsze skonsultować się z lekarzem.

# Ogólne informacje o urządzeniu

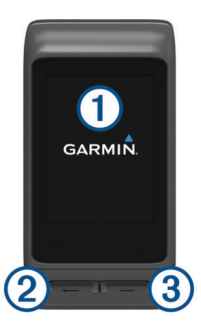

| 1 | Ekran<br>dotykowy | Przesuń palcem w górę lub w dół, aby przewijać<br>widżety, ekrany danych i menu.<br>Przesuń palcem w prawo, aby powrócić do poprzed-                                               |  |
|---|-------------------|----------------------------------------------------------------------------------------------------|--|
|   |                   | niego ekranu.                                                                                                    |  |
|   |                   | Dotknij, aby wybrać żądany element.                                                                                                    |  |
|   |                   | dnia.                                                                                                    |  |
| 2 | -                 | Naciśnij, aby powrócić do poprzedniego ekranu.                                                                                                    |  |
|   |                   | Naciśnij, aby oznaczyć nowe okrążenie (wymaga ustawień użytkownika).                                                                                                    |  |
|   |                   | Przytrzymaj, aby wyświetlić opcje menu skrótów,<br>w tym opcje wł. lub wył. urządzenia.                                                                                            |  |
| 3 |                   | Naciśnij, aby otworzyć listę aplikacji.<br>Naciśnij, aby rozpocząć lub przerwać aktywność bądź<br>włączyć lub wyłączyć aplikację.<br>Przytrzymaj, aby otworzyć monu. Elomonty monu |  |
|   |                   | zmieniają się zależnie od aktywności lub wyświetla-<br>nego widżetu.                                                                                                    |  |

## lkony

Migająca ikona oznacza, że urządzenie wyszukuje sygnał. Ikona wyświetlana w sposób ciągły oznacza, że znaleziono sygnał lub że podłączono czujnik.

| GPS            | Stan sygnału GPS                    |
|----------------|-------------------------------------|
| *              | Bluetooth <sup>®</sup> Stan funkcji |
| ♥              | Stan piersiowego czujnika tętna     |
| <b>/</b>       | Stan czujnika na nogę               |
|                | Stan funkcji LiveTrack              |
| <b>44</b> %    | Stan czujnika prędkości i rytmu     |
| D٦             | Stan światła rowerowego Varia™      |
| <u>س</u>       | Stan radaru rowerowego Varia        |
| 46             | Stan funkcji Varia Vision™          |
| ۲              | tempe <sup>™</sup> Stan czujnika    |
| VIRB           | VIRB <sup>®</sup> Stan kamery       |
| $\mathfrak{O}$ | Stan alarmu vívoactive HR           |

## Korzystanie z podświetlenia

 Dotknięcie lub przesunięcie palcem ekranu dotykowego w dowolnym momencie powoduje włączenie podświetlenia. **UWAGA:** Alerty i komunikaty włączają podświetlenie automatycznie.

• Dostosuj ustawienie podświetlania (*Ustawienia podświetlenia*, strona 12).

# Korzystanie z trybu Nie przeszkadzać

Możesz korzystać z trybu Nie przeszkadzać, aby wyłączyć dźwięki, wibracje i podświetlenie dla alertów i powiadomień. Na przykład tryb ten można włączać na czas snu lub oglądania filmu.

**UWAGA:** Urządzenie będzie automatycznie przełączać się w tryb Nie przeszkadzać zgodnie z określonymi godzinami. W ustawieniach użytkownika na koncie Garmin Connect<sup>™</sup> można podać swoje typowe godziny snu.

- 1 Przytrzymaj 🛥.
- 2 Wybierz Nie przeszkadzać.

**PORADA:** Aby wyłączyć tryb Nie przeszkadzać, przytrzymaj ← i wybierz Nie przeszkadzać.

## Porady dotyczące ekranu dotykowego

- Na tarczy zegarka przesuń palcem w górę lub w dół, aby przewijać widżety dostępne w urządzeniu.
- Przed uruchomieniem stopera aktywności, przytrzymaj pole danych, aby zmienić jego zawartość.
- Podczas aktywności przesuń palcem w górę lub w dół, aby wyświetlić następny ekran danych.
- Przytrzymaj ekran dotykowy podczas aktywności, aby wyświetlić tarczę zegarka i widżety.
- Przesuń palcem w górę lub w dół, aby przewijać widżety i menu.
- · Każdy wybór w menu powinien stanowić odrębną czynność.

#### Blokowanie i odblokowanie ekranu dotykowego Ekran dotykowy można zablokować, aby zapobiec

przypadkowemu uruchomieniu funkcji przez jego dotknięcie.

- 1 Przytrzymaj 🛏.
- 2 Wybierz Zablokuj urządzenie.
- 3 Dotknij klucza, aby odblokować urządzenie.

# Funkcje telefoniczne

## **Parowanie smartfona**

Możesz nawiązać połączenie między urządzeniem vívoactive HR a smartfonem, aby mieć dostęp do wszystkich funkcji urządzenia.

**UWAGA:** W przeciwieństwie do innych urządzeń Bluetooth sparowanych z poziomu ustawień Bluetooth smartfona, urządzenie vívoactive HR należy sparować bezpośrednio z poziomu aplikacji Garmin Connect Mobile.

- 1 Przejdź do strony www.garminconnect.com/vivoactiveHR, a następnie postępuj zgodnie z instrukcjami wyświetlanymi na ekranie, aby pobrać aplikację Garmin Connect Mobile.
- 2 Wybierz opcję:
  - Podczas konfiguracji ustawień początkowych postępuj zgodnie z instrukcjami wyświetlanymi na ekranie, aby sparować urządzenie ze smartfonem.
  - Jeśli urządzenie nie zostało sparowane ze smartfonem podczas konfiguracji ustawień początkowych, przytrzymaj przycisk — na urządzeniu vívoactive HR i wybierz kolejno Ustawienia > Bluetooth.
- 3 Uruchom aplikację Garmin Connect Mobile.

- 4 Wybierz jedną z opcji, aby dodać urządzenie do konta Garmin Connect:
  - Jeśli parujesz pierwsze urządzenie z aplikacją Garmin Connect Mobile, postępuj zgodnie z instrukcjami wyświetlanymi na ekranie.
  - Jeśli z aplikacją Garmin Connect Mobile zostało już sparowane inne urządzenie, z poziomu menu ustawień wybierz kolejno Urządzenia firmy Garmin > + w aplikacji Garmin Connect, a następnie postępuj zgodnie z instrukcjami wyświetlanymi na ekranie.

# Funkcje online

Funkcje online są dostępne dla urządzenia vívoactive HR po połączeniu ze zgodnym smartfonem za pomocą technologii bezprzewodowej Bluetooth. Niektóre funkcje wymagają zainstalowania aplikacji Garmin Connect Mobile w smartfonie, z którym urządzenie jest połączone. Więcej informacji można znaleźć na stronie www.garmin.com/apps.

Powiadomienia z telefonu: Wyświetla powiadomienia i wiadomości z telefonu na ekranie urządzenia vívoactive HR.

- LiveTrack: Umożliwia rodzinie i znajomym śledzić na bieżąco wyścigi i treningi użytkownika. Osobę można zaprosić do śledzenia bieżących danych za pośrednictwem poczty e-mail lub serwisu społecznościowego, umożliwiając jej wyświetlanie strony śledzenia Garmin Connect.
- Przesyłanie aktywności do serwisu Garmin Connect: Automatyczne przesyłanie aktywności do konta Garmin Connect zaraz po zakończeniu rejestrowania aktywności.
- Connect IQ<sup>™</sup>: Umożliwia ulepszenie urządzenia o takie funkcje, jak nowe tarcze zegarka, widżety, aplikacje czy pola danych.

#### Powiadomienia z telefonu

Do odbierania powiadomień z telefonu wymagany jest zgodny smartfon sparowany z urządzeniem vívoactive HR. Kiedy telefon odbierze wiadomość, wyśle odpowiednie powiadomienie do Twojego urządzenia.

#### Włączenie powiadomień Bluetooth

Zanim będzie można wyświetlać powiadomienia, należy sparować posiadane urządzenie vívoactive HR ze zgodnym urządzeniem mobilnym (*Parowanie smartfona*, strona 1).

- 1 Przytrzymaj —.
- 2 Wybierz kolejno Ustawienia > Bluetooth > Powiadom. z telef..
- 3 Wybierz Podczas aktywności, aby określić preferencje dotyczące powiadomień wyświetlanych podczas rejestrowania aktywności.
- 4 Wybierz preferencje powiadomień.
- 5 Wybierz kolejno **Poza aktywnością**, aby określić preferencje dotyczące powiadomień wyświetlanych w trybie zegarka.
- 6 Wybierz preferencje powiadomień.
- 7 Wybierz Limit czasu.
- 8 Określ limit czasu.

#### Wyświetlanie powiadomień

- Przeciągnij palcem w górę lub w dół na tarczy zegarka, aby wyświetlić widżet powiadomień.
- 2 Wybierz powiadomienie.

Możesz dotknąć ekranu, aby wyświetlić pełne powiadomienie.

3 Wybierz —, aby powrócić do poprzedniego ekranu.

#### Zarządzanie powiadomieniami

Powiadomieniami wyświetlanymi w urządzeniu vívoactive HR można zarządzać za pomocą zgodnego smartfonu.

Wybierz opcję:

- Jeśli korzystasz z urządzenia z systemem operacyjnym Apple<sup>®</sup>, użyj ustawień centrum powiadomień w smartfonie, aby wybrać elementy, które chcesz widzieć na ekranie urządzenia.
- Jeśli korzystasz z urządzenia z systemem operacyjnym Android<sup>™</sup>, użyj ustawień aplikacji Garmin Connect Mobile, aby wybrać elementy, które chcesz widzieć na ekranie urządzenia.

#### Wyłączanie funkcji Bluetooth

- 1 Przytrzymaj —
- 2 Wybierz kolejno Ustawienia > Bluetooth > Stan > Wyłączony, aby wyłączyć technologię bezprzewodową Bluetooth w urządzeniu vívoactive HR.

Wskazówki dotyczące wyłączania bezprzewodowej technologii Bluetooth w urządzeniu mobilnym można znaleźć w podręczniku użytkownika urządzenia przenośnego.

#### Lokalizowanie smartfonu

Możesz użyć tej funkcji, aby zlokalizować urządzenie mobilne sparowane za pomocą technologii bezprzewodowej Bluetooth i znajdujące się w jej zasięgu.

- 1 Wybierz —.
- 2 Wybierz Znajdź mój telefon.

Urządzenie vívoactive HR rozpocznie wyszukiwanie sparowanego urządzenia mobilnego. Na ekranie urządzenia vívoactive HR wyświetlone zostaną słupki wskazujące moc sygnału Bluetooth, a w urządzeniu mobilnym uruchomiony zostanie alarm dźwiękowy.

3 Wybierz —, aby zatrzymać wyszukiwanie.

# Funkcje związane z tętnem

Urządzenie vívoactive HR ma nadgarstkowy czujnik tętna i jest zgodne z piersiowymi czujnikami tętna ANT+<sup>®</sup>. Możesz wyświetlać dane tętna z nadgarstkowego czujnika tętna, korzystając z widżetu tętna. Jeśli dostępne są zarówno dane tętna z nadgarstkowego czujnika tętna, jak i dane tętna ANT+, urządzenie będzie korzystać z danych tętna ANT+. Musisz posiadać czujnik tętna, aby korzystać z funkcji opisanych w tym rozdziale.

# Zakładanie urządzenia i odczytywanie tętna

 Załóż urządzenie vívoactive HR powyżej kości nadgarstka.
 UWAGA: Urządzenie powinno dobrze przylegać do ciała, jednak niezbyt ciasno — tak aby nie poruszało się podczas biegu lub ćwiczeń.

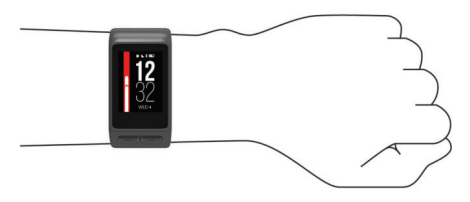

- Uważaj, aby nie uszkodzić czujnika tętna z tyłu urządzenia.
- Więcej informacji o pomiarze tętna na nadgarstku zawiera Wskazówki dotyczące nieregularnego odczytu danych tętna, strona 3.

## Wyświetlanie widżetu tętna

Widżet wyświetla bieżące tętno w uderzeniach na minutę (bpm), najniższe tętno spoczynkowe bieżącego dnia oraz wykres tętna.

1 Przesuń palcem w dół na tarczy zegarka.

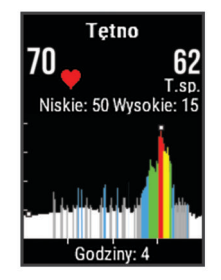

2 Dotknij ekranu, aby wyświetlić wartości średniego tętna spoczynkowego z ostatnich 7 dni.

### Wyłączanie nadgarstkowego czujnika tętna

Dla urządzenia vívoactive HR domyślna wartość opcji Tętno ustawiona jest na Auto. Urządzenie automatycznie korzysta z nadgarstkowego czujnika tętna, chyba że sparujesz ANT+ czujnik tętna z urządzeniem.

- 1 Przytrzymaj —.
- 2 Wybierz kolejno Ustawienia > Czujniki > Tętno > Wyłączony.

# Ustawianie stref tętna

Urządzenie wykorzystuje informacje zawarte w profilu użytkownika, podane podczas konfiguracji ustawień początkowych, w celu określenia domyślnych stref tętna użytkownika. Urządzenie ma dwie strefy tętna: dla biegania oraz jazdy na rowerze. Aby uzyskać najdokładniejsze dane dotyczące kalorii podczas aktywności, należy ustawić swoje maksymalne tętno. Istnieje możliwość dostosowania każdej ze stref tętna i ręcznego wprowadzenia tętna spoczynkowego. Istnieje możliwość ręcznego dostosowania stref w urządzeniu lub na koncie Garmin Connect.

- 1 Przytrzymaj —
- 2 Wybierz kolejno Ustawienia > Profil użytkownika > Strefy tętna.
- **3** Wybierz **Domyślne**, aby wyświetlić domyślne wartości (opcjonalnie).

Wartości domyślne można zastosować wobec biegania i jazdy na rowerze.

- 4 Wybierz Biegi lub Rower.
- 5 Wybierz Preferencje > Ustaw własne.
- 6 Wybierz Według:.
- 7 Wybierz opcję:
  - Wybierz Uderzenia/min, aby wyświetlić i edytować strefy w uderzeniach serca na minutę.
  - Wybierz % maks. tętna, aby wyświetlić i edytować strefy jako wartości procentowe tętna maksymalnego.
  - Wybierz % rezerwy tętna, aby wyświetlić i edytować strefy jako wartości procentowe rezerwy tętna (maksymalne tętno minus tętno spoczynkowe).
- 8 Wybierz Maks. tętno i podaj swoje maksymalne tętno.
- 9 Wybierz strefę i podaj dla niej wartość.

10 Wybierz Tętno spoczynkowe i podaj tętno spoczynkowe.

## Zezwolenie urządzeniu na określenie stref tętna

Domyślne ustawienia pozwalają urządzeniu wykryć maksymalne tętno i określić strefy tętna jako wartości procentowe tętna maksymalnego.

- Sprawdź, czy ustawienia profilu użytkownika są poprawne (*Ustawianie profilu użytkownika*, strona 10).
- Biegaj często z nadgarstkowym lub piersiowym czujnikiem tętna.
- Wypróbuj kilka planów treningowych opartych na strefach tętna dostępnych w koncie Garmin Connect.

 Trendy dotyczące tętna i czas w strefach można przeglądać na koncie Garmin Connect.

# Przesyłanie danych tętna do urządzeń Garmin<sup>®</sup>

Możesz przesyłać dane tętna z urządzenia vívoactive HR i przeglądać je w sparowanych urządzeniach Garmin. Na przykład możesz przesyłać dane tętna do urządzenia Edge<sup>®</sup> podczas jazdy rowerem, korzystając z kamery sportowej VIRB.

**UWAGA:** Przesyłanie danych tętna skraca czas działania baterii.

- 1 Przytrzymaj —.
- 2 Wybierz kolejnoUstawienia > Czujniki > Tętno > Prześlij tętno.
- **3** Rozpocznij aktywność (*Rozpoczynanie aktywności*, strona 5).

Urządzenie vívoactive HR rozpocznie przesyłanie danych tętna.

**4** Sparuj urządzenie vívoactive HR ze zgodnym urządzeniem Garmin ANT+.

**UWAGA:** Instrukcje parowania są odmienne dla każdego zgodnego urządzenia Garmin. Zajrzyj do podręcznika użytkownika.

# Wskazówki dotyczące nieregularnego odczytu danych tętna

Jeśli dane dotyczące tętna są nieregularne lub nie są wyświetlane, spróbuj wykonać następujące kroki.

- Przed założeniem urządzenia wyczyść i osusz ramię.
- Nie smaruj skóry kremem z filtrem przeciwsłonecznym w miejscu, w którym nosisz urządzenie.
- Załóż urządzenie powyżej kości nadgarstka. Urządzenie powinno dobrze przylegać do ciała, lecz niezbyt ciasno.

**UWAGA:** Możesz spróbować nosić urządzenie na przedramieniu. Możesz także spróbować założyć urządzenie na drugą rękę.

 Wykonaj rozgrzewkę przez 5-10 minut i przed rozpoczęciem aktywności odczytaj tętno.

**UWAGA:** Gdy na zewnątrz jest zimno, wykonaj rozgrzewkę w pomieszczeniu.

Po każdym treningu opłucz urządzenie pod bieżącą wodą.

# Tętno odpoczynku

Jeśli podczas treningu korzystasz z czujnika tętna, po każdej aktywności możesz sprawdzać tętno odpoczynku. Tętno odpoczynku to różnica między tętnem podczas ćwiczeń i tętnem na 2 minuty po ich zakończeniu. Przykład: po typowym biegu treningowym zatrzymujesz stoper. Tętno wynosi 140 uderzeń serca na minutę. Po 2 minutach braku aktywności lub odpoczynku tętno spada do poziomu 90 uderzeń na minutę. Tętno odpoczynku to wynik odejmowania 90 od 140, czyli 50 uderzeń. Niektóre badania łączą tętno odpoczynku ze stanem serca. Wyższy wynik oznacza zwykle zdrowsze serce.

**PORADA:** Aby uzyskać najlepszy wynik, przerwij wszelką aktywność na 2 minuty, aby urządzenie dokonało dokładnego pomiaru tętna odpoczynku. Po wyświetleniu pomiaru możesz zapisać lub odrzucić aktywność.

# Widżety

W urządzeniu znajdują się fabrycznie załadowane widżety zapewniające szybki podgląd różnych informacji. W przypadku niektórych widżetów wymagane jest połączenie Bluetooth ze zgodnym smartfonem. Niektóre widżety nie są domyślnie wyświetlane. Można je dodać do pętli widżetów ręcznie.

- **Powiadomienia**: Powiadomienia o rozmowach przychodzących, wiadomościach tekstowych, aktualizacjach statusu na portalach społecznościowych i nie tylko — w zależności od ustawień powiadomień smartfonu.
- Kalendarz: Wyświetla nadchodzące spotkania z kalendarza smartfonu.
- Sterowanie muzyką: Pozwala sterować odtwarzaniem muzyki w smartfonie.
- Pogoda: Wyświetla bieżącą temperaturę i prognozę pogody.
- **Mój dzień**: Wyświetla dynamiczne podsumowanie aktywności z danego dnia. Dane obejmują ostatnio zapisaną dyscyplinę sportową, minuty intensywnej aktywności, pokonane piętra, kroki, spalone kalorie i nie tylko.
- Śledzenie aktywności: Śledzi dzienną liczbę kroków, cel kroków, przebyty dystans, liczbę spalonych kalorii i statystyki dotyczące snu.
- Minuty intensywnej aktywności: Śledzi czas spędzony na wykonywaniu umiarkowanych i intensywnych aktywności, tygodniowy cel liczby minut intensywnej aktywności oraz postęp w realizacji celu.
- **Tętno**: Wyświetla bieżące tętno w uderzeniach na minutę (bpm), najniższe tętno spoczynkowe bieżącego dnia oraz wykres tętna.
- **Ostatnia dyscyplina sportowa**: Wyświetla krótkie podsumowanie ostatnio uprawianego sportu i całkowity dystans z bieżącego tygodnia.
- Sterowanie VIRB: Umożliwia sterowanie kamerą po sparowaniu urządzenia VIRB z urządzeniem vívoactive HR.

Kalorie: Wyświetla informacje o kaloriach z bieżącego dnia.

Golf: Wyświetla informacje o ostatniej partii.

# Wyświetlanie widżetów

Przesuń palcem w górę lub w dół na tarczy zegarka.

#### Dostosowywanie pętli widżetów

- 1 Przytrzymaj —
- 2 Wybierz kolejno Ustawienia > Widżety.
- **3** Wybierz opcję:
  - Wybierz element do wyświetlenia lub ukrycia z listy aplikacji albo uporządkuj listę aplikacji.
  - Wybierz polecenie Dodaj widżety, aby dodać element do pętli widżetów.

#### Funkcje Connect IQ

Możesz dodać do zegarka funkcje Connect IQ oferowane przez firmę Garmin oraz innych producentów za pomocą aplikacji Garmin Connect Mobile. Możesz także spersonalizować urządzenie, korzystając z różnych tarcz zegarka, pól danych, widżetów i aplikacji.

Tarcze zegarka: Umożliwiają dostosowanie wyglądu zegarka.

- **Pola danych**: Umożliwiają pobieranie nowych pól danych, które pozwalają wyświetlać dane z czujników, dane aktywności i historii na różne sposoby. Możesz dodać pola danych Connect IQ do wbudowanych funkcji i stron.
- Widżety: Pozwalają na szybki odczyt informacji, takich jak dane z czujnika czy powiadomienia.
- **Aplikacje**: Umożliwiają dodanie do zegarka interaktywnych funkcji, takich jak nowe typy aktywności na dworze i fitness.

#### Pobieranie funkcji Connect IQ

Aby móc pobrać funkcje Connect IQ z aplikacji Garmin Connect Mobile, należy najpierw sparować urządzenie vívoactive HR ze smartfonem.

- 1 W ustawieniach aplikacji Garmin Connect Mobile wybierz Sklep Connect IQ.
- 2 W razie potrzeby wybierz urządzenie.
- 3 Wybierz funkcję Connect IQ.
- 4 Wykonaj instrukcje wyświetlane na ekranie.

#### Pobieranie funkcji Connect IQ przy użyciu komputera

- 1 Podłącz urządzenie do komputera za pomocą kabla USB.
- 2 Przejdź na stronę garminconnect.com i załóż konto.
- 3 W widżecie urządzenia wybierz Sklep Connect IQ.
- 4 Wybierz funkcję Connect IQ i pobierz ją.
- 5 Wykonaj instrukcje wyświetlane na ekranie.

# O widżecie Mój dzień

Widżet Mój dzień zawiera zestawienie dziennej aktywności. Jest to dynamiczne podsumowanie aktualizowane w ciągu dnia. Po każdym wejściu po schodach lub zapisaniu aktywności informacje wyświetlane są w widżecie. Dane obejmują ostatnio zapisaną dyscyplinę sportową, minuty intensywnej aktywności dla danego tygodnia, pokonane piętra, kroki, spalone kalorie i nie tylko. Możesz dotknąć ekranu, aby zwiększyć dokładność pomiarów lub wyświetlić dodatkowe statystyki.

# Minut intensywnej aktywności

Mając na uwadze stan zdrowia, organizacje takie jak amerykańskie Centers for Disease Control and Prevention, American Heart Association<sup>®</sup> i Światowa Organizacja Zdrowia zalecają 150 minut umiarkowanie intensywnej aktywności (np. szybkiego spaceru) lub 75 minut intensywnej aktywności (np. biegania) w tygodniu.

Urządzenie monitoruje intensywność aktywności oraz czas spędzony na wykonywaniu umiarkowanie intensywnych i intensywnych aktywności (wymagane są dane tętna). Możesz pracować nad realizacją tygodniowego celu liczby minut intensywnej aktywności, wykonując umiarkowanie intensywną lub intensywną aktywność nieprzerwanie przez co najmniej 10 minut. Urządzenie sumuje czas średniej aktywności z czasem intensywnej aktywności. Przy dodawaniu całkowity czas intensywnej aktywności jest podwajany.

## Zliczanie minut intensywnej aktywności

Urządzenie vívoactive HR oblicza minuty intensywnej aktywności, porównując dane tętna podczas aktywności ze średnią wartością tętna. Jeśli pomiar tętna jest wyłączony, urządzenie oblicza liczbę minut umiarkowanie intensywnej aktywności, analizując liczbę kroków na minutę.

- Rozpocznij aktywność z pomiarem czasu, aby uzyskać możliwie największą dokładność pomiaru minut intensywnej aktywności.
- Ćwicz przez co najmniej 10 minut z umiarkowaną lub wysoką intensywnością.

# Śledzenie aktywności

#### Korzystanie z alertów ruchu

Dłuższe siedzenie może spowodować niepożądane zmiany metaboliczne. Alert ruchu przypomina o aktywności fizycznej. Po godzinie bezczynności zostanie wyświetlony komunikat przypominający o Rusz się! wraz z czerwonym paskiem. Dodatkowe segmenty pojawiają się po każdych 15 minutach bezczynności. Jeśli w urządzeniu włączono wibracje, urządzenie zacznie również wibrować (*Ustawienia systemowe*, strona 12).

Pójdź na krótki spacer (co najmniej kilkuminutowy), aby zresetować alert ruchu.

#### Cel automatyczny

Urządzenie automatycznie tworzy dzienny cel kroków w oparciu o poziom poprzedniej aktywności. W miarę jak użytkownik

porusza się w ciągu dnia, urządzenie wskazuje postęp w realizacji dziennego celu ①.

Kroki 7526 10452 Dystans Pietrat 3.6 10/10

Jeśli nie zdecydujesz się na korzystanie z funkcji automatycznego celu, możesz ustawić własny cel kroków za pomocą konta Garmin Connect.

#### Wyświetlanie sum kroków i pięter

- 1 Przeciągnij palcem w górę lub w dół na tarczy zegarka, aby wyświetlić widżet kroków.
- 2 Dotknij ekranu dotykowego, aby wyświetlić dzienną liczbę kroków z ostatnich siedmiu dni.
- 3 Przesuń palcem w górę, aby wyświetlić dzienną liczbę pięter pokonanych w górę i w dół.

#### Monitorowanie snu

Kiedy śpisz, urządzenie monitoruje Twoje ruchy. Statystyki snu obejmują łączną liczbę przespanych godzin, fazy snu i ruch podczas snu. W ustawieniach użytkownika na koncie Garmin Connect można podać swoje typowe godziny snu. Możesz sprawdzić statystyki dotyczące snu na koncie Garmin Connect.

#### Wyłączanie śledzenia aktywności

Po wyłączeniu funkcji śledzenia aktywności pokonane kroki lub piętra, minuty intensywnej aktywności, monitorowanie snu, alerty ruchu oraz zdarzenia Move IQ nie będą rejestrowane.

- 1 Przytrzymaj -
- 2 Wybierz kolejno Ustawienia > Śledz. aktywn. > Stan > Wyłączony.

## Wyświetlanie widżetu pogody

- Przeciągnij palcem na tarczy zegarka, aby wyświetlić widżet pogody.
- 2 Dotknij ekranu dotykowego, aby wyświetlić godzinowe i dzienne dane meteorologiczne.
- 3 Przewiń w dół, aby wyświetlić dzienne dane meteorologiczne.

## **Pilot VIRB**

Funkcja pilota VIRB umożliwia sterowanie kamerą sportową VIRB za pomocą tego urządzenia. Aby kupić kamerę sportową VIRB, odwiedź stronę www.garmin.com/VIRB.

#### Sterowanie kamerą sportową VIRB

Aby rozpocząć korzystanie z funkcji pilota VIRB, należy ją najpierw włączyć w kamerze VIRB. Więcej informacji zawiera *podręcznik użytkownika kamery VIRB*. Należy również ustawić widżet VIRB, tak aby był wyświetlany w pętli widżetów (*Dostosowywanie pętli widżetów*, strona 4).

- 1 Włącz kamerę VIRB.
- Przeciągnij palcem na urządzeniu vívoactive HR, aby wyświetlić widżet VIRB.
- 3 Poczekaj, aż urządzenie połączy się z kamerą VIRB.
- 4 Wybierz opcję:
  - Aby nagrać wideo, dotknij ekranu dotykowego.
    Czas nagrywania pojawi się na ekranie urządzenia vívoactive HR.
  - Aby zatrzymać nagrywanie wideo, dotknij ekranu dotykowego.

 Aby zrobić zdjęcie, przeciągnij palcem w prawo i dotknij ekranu dotykowego.

# Aplikacje

Możesz wybrać —, aby wyświetlić aplikacje zainstalowane na urządzeniu. W przypadku niektórych aplikacji wymagane jest połączenie Bluetooth ze zgodnym smartfonem.

- Aktywności: W urządzeniu znajdują się fabrycznie wczytane aplikacje do śledzenia ćwiczeń fitness i aktywności wykonywanych na świeżym powietrzu, takich jak bieganie, jazda rowerem, pływanie, gra w golfa i nie tylko.
- Znajdź mój telefon: Ta fabrycznie załadowana aplikacja pomaga w znalezieniu zagubionego telefonu, który jest połączony z posiadanym urządzeniem za pomocą bezprzewodowej technologii Bluetooth.

# Aktywności

Urządzenie może być wykorzystywane podczas aktywności w pomieszczeniu, na świeżym powietrzu, uprawiania sportów i wykonywania ćwiczeń. Po rozpoczęciu aktywności urządzenie wyświetla i rejestruje dane z czujników. Możesz zapisać swoją aktywność i udostępnić ją społeczności Garmin Connect.

Można również dodać do swojego urządzenia aplikacje do śledzenia aktywności Connect IQ, korzystając z konta Garmin Connect (*Funkcje Connect IQ*, strona 4).

#### Rozpoczynanie aktywności

Po rozpoczęciu aktywności moduł GPS zostanie w razie potrzeby automatycznie uruchomiony. Po przerwaniu aktywności urządzenie powróci do trybu zegarka.

- 1 Wybierz -
- 2 Wybierz aktywność.
- **3** W razie potrzeby postępuj zgodnie z instrukcjami wyświetlanymi na ekranie, aby wprowadzić dodatkowe informacje.
- 4 W razie potrzeby poczekaj, aż urządzenie nawiąże połączenie z czujnikami ANT+.
- **5** Jeśli aktywność wymaga korzystania z sygnałów GPS, wyjdź na zewnątrz i zaczekaj, aż urządzenie zlokalizuje satelity.
- Wybierz —, aby uruchomić stoper.
  UWAGA: Urządzenie nie będzie zapisywać danych aktywności, jeśli nie uruchomisz stopera.

#### Włączanie przycisku okrążenia

Możesz ustawić —, aby działał jako przycisk okrążeń podczas aktywności z pomiarem czasu, takich jak bieg czy jazda na rowerze.

- 1 Wybierz —.
- 2 Wybierz aktywność.

**UWAGA:** Funkcja nie jest dostępna dla wszystkich aktywności.

- Przytrzymaj —.
- 4 Wybierz nazwę aktywności u góry ekranu.
- 5 Wybierz kolejno Okrążenia > Przycisk Lap.

Przycisk okrążeń pozostaje włączony dla wybranej aktywności do momentu jego wyłączenia.

#### Zatrzymywanie aktywności

- 1 Wybierz —
- **2** Wybierz opcję:
  - Aby zapisać aktywność i powrócić do trybu zegarka, wybierz ✓.
  - Aby odrzucić aktywność i powrócić do trybu zegarka, wybierz X.

## Biegi

#### Bieganie

Zanim zaczniesz korzystać z czujnika ANT+ podczas biegu, musisz najpierw sparować czujnik z posiadanym urządzeniem (*Parowanie czujników ANT*+, strona 13).

- 1 Załóż czujniki ANT+, takie jak czujnik na nogę lub czujnik tętna (opcjonalnie).
- 2 Wybierz —.
- 3 Wybierz Bieg.
- 4 W przypadku korzystania z opcjonalnych czujników ANT+ poczekaj, aż urządzenie nawiąże połączenie z czujnikami.
- **5** Wyjdź na zewnątrz i zaczekaj, aż urządzenie zlokalizuje satelity.
- 6 Wybierz —, aby uruchomić stoper.
- Historia jest zapisywana jedynie wtedy, gdy stoper jest włączony.
- 7 Rozpocznij aktywność.
- 8 Wybierz —, aby zapisać okrążenia (opcjonalnie) (*Auto Lap*, strona 11).
- **9** Przesuń palcem w górę lub w dół, aby przewijać ekrany danych.

#### Jazda rowerem

#### Jazda rowerem

Zanim zaczniesz korzystać z czujnika ANT+ podczas jazdy, musisz najpierw sparować czujnik z posiadanym urządzeniem (*Parowanie czujników ANT*+, strona 13).

- 1 Sparuj czujniki ANT+, takie jak czujnik tętna, czujnik prędkości lub czujnik rytmu (opcjonalnie).
- 2 Wybierz -
- 3 Wybierz Rower.
- 4 W przypadku korzystania z opcjonalnych czujników ANT+ poczekaj, aż urządzenie nawiąże połączenie z czujnikami.
- 5 Wyjdź na zewnątrz i zaczekaj, aż urządzenie zlokalizuje satelity.
- 6 Wybierz —, aby uruchomić stoper. Historia jest zapisywana jedynie wtedy, gdy stoper jest włączony.
- 7 Rozpocznij aktywność.
- 8 Przesuń palcem w górę lub w dół, aby przewijać ekrany danych.
- 9 Po zakończeniu aktywności wybierz → ✓, aby zapisać aktywność.

#### Chodzenie

#### Chodzenie

Zanim zaczniesz korzystać z czujnika ANT+ podczas chodzenia, musisz najpierw sparować czujnik z posiadanym urządzeniem (*Parowanie czujników ANT*+, strona 13).

- 1 Załóż czujniki ANT+, takie jak czujnik na nogę lub czujnik tętna (opcjonalnie).
- 2 Wybierz
- 3 Wybierz Chód.
- 4 W przypadku korzystania z opcjonalnych czujników ANT+ poczekaj, aż urządzenie nawiąże połączenie z czujnikami.
- **5** Wyjdź na zewnątrz i zaczekaj, aż urządzenie zlokalizuje satelity.
- 6 Wybierz —, aby uruchomić stoper.

Historia jest zapisywana jedynie wtedy, gdy stoper jest włączony.

- 7 Rozpocznij aktywność.
- 8 Przesuń palcem w górę lub w dół, aby przewijać ekrany danych.
- 9 Po zakończeniu aktywności wybierz => ✓, aby zapisać aktywność.

#### Pływanie

#### NOTYFIKACJA

Urządzenie jest przeznaczone do użytku podczas pływania na powierzchni wody. Korzystanie z urządzenia podczas nurkowania z akwalungiem może spowodować uszkodzenie urządzenia i w konsekwencji unieważnić gwarancję.

**UWAGA:** Urządzenie nie może zapisywać danych o tętnie podczas pływania.

#### Pływanie w basenie

**UWAGA:** Pomiary czujnika tętna na nadgarstek są niedostępne podczas pływania.

- 1 Wybierz —.
- 2 Wybierz Pływanie na basenie.
- **3** Wybierz rozmiar basenu lub podaj własny rozmiar.
- 4 Wybierz , aby uruchomić stoper. Historia jest zapisywana jedynie wtedy, gdy stoper jest włączony.
- 5 Rozpocznij aktywność.

- 6 Podczas odpoczynku wybierz —, aby wstrzymać stoper. Kolory na wyświetlaczu zostaną odwrócone, po czym pojawi się ekran odpoczynku.
- 7 Wybierz —, aby ponownie uruchomić stoper.
- 8 Po zakończeniu aktywności przytrzymaj —, a następnie wybierz ✓.

#### Ustawianie rozmiaru basenu

- 1 Wybierz —.
- 2 Wybierz Pływanie na basenie.
- 3 Przytrzymaj —.
- 4 Wybierz nazwę aktywności u góry ekranu.
- 5 Wybierz Rozmiar basenu.
- 6 Wybierz rozmiar basenu lub podaj własny rozmiar.

#### Pływanie — terminologia

Długość: Jedna długość basenu.

- Interwał: Jedna lub więcej następujących po sobie długości. Nowy interwał rozpoczyna się po odpoczynku.
- **Ruch**: Jeden ruch jest liczony jako jeden pełny ruch ramienia, na którym założone jest urządzenie, podczas pływania danym stylem.
- SWOLF: Wynik SWOLF to suma czasu jednej długości basenu i liczby ruchów wykonanych na tej długości. Na przykład: 30 sekund + 15 ruchów daje wynik SWOLF równy 45. SWOLF to wskaźnik efektywności pływania i, podobnie jak w golfie, im niższy wynik, tym lepsza efektywność.

#### Golf

#### Granie w golfa

Zanim po raz pierwszy rozpoczniesz grę na polu golfowym, musisz pobrać je za pomocą aplikacji Garmin Connect Mobile (*Funkcje online*, strona 2). Pola pobrane za pomocą aplikacji Garmin Connect Mobile są aktualizowane automatycznie.

- 1 Wybierz —
- 2 Wybierz Golf.

Urządzenie automatycznie rejestruje interwały i przepłynięte długości.

- **3** Wyjdź na zewnątrz i zaczekaj, aż urządzenie zlokalizuje satelity.
- 4 Wybierz kurs.

Możesz przewijać ekrany danych dla każdego dołka. Urządzenie wykonuje automatyczne przejścia, gdy przechodzisz do kolejnych dołków.

5 Po zakończeniu aktywności przytrzymaj —, a następnie wybierz **Zakończ partię**.

#### Informacje dotyczące dołków

Ponieważ pozycje znaczników się zmieniają, urządzenie oblicza odległość do przedniej, środkowej i tylnej części greenu, a nie do dokładnej pozycji znacznika.

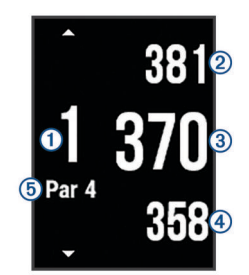

| 1 | Numer bieżącego dołka                |
|---|--------------------------------------|
| 2 | Odległość do tylnej części greenu    |
| 3 | Odległość do środkowej części greenu |
| 4 | Odległość do przedniej części greenu |
| 5 | Norma dla dołka                      |
|   | Następny dołek                       |
|   | Poprzedni dołek                      |

#### Wyświetlanie odległości do lay-upów i doglegów

Można wyświetlić listę odległości do lay-upów i doglegów dla dołków o normie 4 i 5.

Przesuwaj palcem w lewo lub w prawo, aż znajdziesz żądane informacje.

**UWAGA:** W miarę pokonywania kolejnych metrów odległości będą znikać z listy.

#### Korzystanie z licznika

Licznik służy do rejestrowania czasu, dystansu i liczby wykonanych kroków. Licznik automatycznie włącza się i wyłącza, gdy zaczynasz lub kończysz partię.

- 1 Przesuwaj palcem w lewo lub w prawo, aż zostanie wyświetlony licznik.
- 2 W razie potrzeby przytrzymaj i wybierz Zeruj dystans, aby wyzerować licznik.

#### Zachowaj wyniki

- 1 Na ekranie informacji o dołku przytrzymaj —.
- 2 Wybierz Włącz punktację. Tablica wyników zostanie wyświetlona, gdy znajdziesz się na
- greenie.
- 3 Wybierz lub ➡, aby ustawić wynik.
- 4 Wybierz ✓.

Łączny wynik zostanie zaktualizowany.

#### Przeglądanie wyników

- 1 Na ekranie informacji o dołku przytrzymaj —.
- 2 Wybierz Tablica wyników, a następnie wybierz dołek.
- 4 Wybierz 🗸.

Łączny wynik zostanie zaktualizowany.

#### Mierzenie uderzenia

- 1 Wykonaj uderzenie i obserwuj, gdzie wyląduje piłka.
- 2 Wybierz —
- 3 Podejdź lub podjedź do swojej piłki.

W momencie przejścia do następnego dołka dystans zostanie automatycznie wyzerowany.

#### Sporty wodne

#### Rozpoczynanie aktywności wiosłowanie

- 1 Wybierz —.
- 2 Wybierz Wiosłowanie.
- **3** Wyjdź na zewnątrz i zaczekaj, aż urządzenie zlokalizuje satelity.
- 4 Wybierz —, aby uruchomić stoper.

Historia jest zapisywana jedynie wtedy, gdy stoper jest włączony.

- 5 Rozpocznij aktywność.
- 6 Przesuń palcem w górę lub w dół, aby przewijać ekrany danych.
- 7 Po zakończeniu aktywności wybierz → > ✓, aby zapisać aktywność.

# Rozpoczynanie aktywności Wiosłowanie na stojąco (Stand Up Paddle Boarding)

- 1 Wybierz —.
- 2 Wybierz SUP.
- **3** Wyjdź na zewnątrz i zaczekaj, aż urządzenie zlokalizuje satelity.
- Wybierz —, aby uruchomić stoper.

Historia jest zapisywana jedynie wtedy, gdy stoper jest włączony.

- 5 Rozpocznij aktywność.
- 6 Przesuń palcem w górę lub w dół, aby przewijać ekrany danych.
- 7 Po zakończeniu aktywności wybierz → > ✓, aby zapisać aktywność.

#### Narciarstwo

#### Biegi narciarskie

- 1 Wybierz —
- 2 Wybierz Bieg narciarski.
- **3** Wyjdź na zewnątrz i zaczekaj, aż urządzenie zlokalizuje satelity.
- 4 Wybierz , aby uruchomić stoper. Historia jest zapisywana jedynie wtedy, gdy stoper jest włączony.
- 5 Rozpocznij aktywność.
- 6 Przesuń palcem w górę lub w dół, aby przewijać ekrany danych.
- 7 Po zakończeniu aktywności wybierz → ✓, aby zapisać aktywność.

#### Zjazd na nartach lub snowboardzie

- 1 Wybierz —.
- 2 Wybierz Narty/deska.
- **3** Wyjdź na zewnątrz i zaczekaj, aż urządzenie zlokalizuje satelity.
- 4 Wybierz , aby uruchomić stoper. Historia jest zapisywana jedynie wtedy, gdy stoper jest włączony.

5 Rozpocznij aktywność.

Funkcja autouruchamiania jest domyślnie włączona. Rejestruje ona automatycznie nowe zjazdy na podstawie ruchu użytkownika. Praca stopera jest wstrzymywana, gdy użytkownik nie zjeżdża lub gdy znajduje się na wyciągu narciarskim. Stoper zostaje wstrzymany na czas jazdy na wyciągu narciarskim.

- 6 Rozpoczęcie zjazdu spowoduje zrestartowanie stopera.
- 7 Przesuń palcem w górę lub w dół, aby przewijać ekrany danych.

#### Aktywności w pomieszczeniu

Urządzenie vívoactive HR może posłużyć podczas ćwiczeń w pomieszczeniu, takich jak bieg na bieżni lub jazda na rowerze stacjonarnym.

W pomieszczeniach moduł GPS jest wyłączony. Podczas biegu lub spaceru z wyłączonym modułem GPS dane prędkości, dystansu i rytmu są obliczane przy użyciu akcelerometru w urządzeniu. Akcelerometr kalibruje się automatycznie. Dokładność danych prędkości, dystansu i rytmu zwiększa się po kilku biegach lub spacerach na zewnątrz z użyciem funkcji GPS.

#### Tworzenie własnych aktywności

- 1 Wybierz -
- 2 Wybierz Dodaj nowy.
- 3 Wybierz typ aktywności.
- 4 Wybierz kolor akcentu.
- 5 Wybierz nazwę lub wpisz własną nazwę.

Duplikaty nazwy aktywności zawierają numer. Na przykład Chód(2).

- 6 Wybierz opcję:
  - Wybierz Użyj domyślnego, aby utworzyć własną aktywność, zaczynając od domyślnych ustawień systemowych.
  - Wybierz kopię istniejącej aktywności, aby utworzyć własną aktywność na bazie jednej z zapisanych.

#### Personalizacja listy aplikacji

- 1 Przytrzymaj —
- 2 Wybierz kolejno Ustawienia > Aplikacje.
- 3 Wybierz opcję:
  - Wybierz element do wyświetlenia lub ukrycia z listy aplikacji albo uporządkuj listę aplikacji.
  - Wybierz Dodaj aplikacje, aby dodać element do listy aplikacji.

# Nawigacja

Możesz użyć funkcji nawigacji GPS na urządzeniu, aby zapisywać lokalizacje, nawigować do lokalizacji i odnajdywać drogę do domu.

# Zaznaczanie pozycji

Pozycja to punkt zarejestrowany i zapisany w urządzeniu. Jeśli chcesz zapisać punkt orientacyjny lub powrócić do określonego miejsca, oznacz to miejsce jako pozycję.

- 1 Przejdź do miejsca, które chcesz oznaczyć jako pozycję.
- 2 Przytrzymaj —.
- Wybierz kolejno Nawigacja > Zapisz pozycję. Zostaną wyświetlone informacje o pozycji.
- 4 Wybierz —.

### Usuwanie pozycji

- 1 Przytrzymaj —
- 2 Wybierz kolejno Nawigacja > Zapisane pozycje.
- **3** Wybierz pozycję.
- 4 Wybierz kolejno Usuń > Tak.

# Podróż do zapisanej pozycji

Zanim możliwa będzie podróż do zapisanej pozycji, urządzenie musi odszukać satelity.

- 1 Przytrzymaj —.
- 2 Wybierz kolejno Nawigacja > Zapisane pozycje.
- 3 Wybierz pozycję, a następnie ldź do.
- 4 Wybierz aktywność.

Zostanie wyświetlony kompas.

**5** Przesuń się do przodu.

Strzałka kompasu wskazuje drogę do zapisanej lokalizacji. **PORADA:** Aby nawigacja była dokładniejsza, skieruj urządzenie w stronę miejsca, do którego zmierzasz.

6 Wybierz —, aby uruchomić stoper.

# Podróż z funkcją Wróć do startu

Aby móc nawigować z powrotem do miejsca startu, musisz najpierw zlokalizować satelity, uruchomić stoper i rozpocząć aktywność.

W dowolnym momencie aktywności możesz wrócić do punktu startowego. Jeśli np. biegasz w nieznanym mieście i nie wiesz, jak wrócić na szlak lub do hotelu, możesz nawigować z powrotem do lokalizacji początkowej. Funkcja nie jest dostępna dla wszystkich aktywności.

- 1 Przytrzymaj —.
- 2 Wybierz kolejno **Nawigacja** > **Wróć do startu**. Zostanie wyświetlony kompas.
- 3 Przesuń sie do przodu.

Strzałka kompasu wskaże drogę do punktu startowego. **PORADA:** Aby nawigacja była dokładniejsza, skieruj urządzenie w stronę miejsca, do którego zmierzasz.

## Przerywanie podróży wyznaczoną trasą

- 1 Przytrzymaj —
- 2 Wybierz Przerwij nawigację.

## Kompas

Urządzenie jest wyposażone w 3-osiowy kompas z funkcją automatycznej kalibracji. Funkcje i wygląd kompasu zmieniają się w zależności od aktywności, od tego, czy moduł GPS jest włączony, a także od tego, czy nawigujesz do celu.

#### Ręczna kalibracja kompasu

#### NOTYFIKACJA

Kalibrację kompasu należy przeprowadzić na wolnym powietrzu. Aby zwiększyć dokładność kierunków, nie należy stawać w pobliżu obiektów wpływających na pola magnetyczne, np. pojazdów, budynków czy linii wysokiego napięcia.

Urządzenie użytkownika zostało już fabrycznie skalibrowane i domyślnie korzysta z automatycznej kalibracji. Jeśli kompas działa niewłaściwie, np. po przebyciu dużego dystansu lub po nagłych zmianach temperatur, można go ręcznie skalibrować.

- 1 Przytrzymaj —
- 2 Wybierz kolejno Ustawienia > Czujniki > Kompas > Kalibruj > Start.
- 3 Wykonaj instrukcje wyświetlane na ekranie.

# Historia

Urządzenie przechowuje dane z okresu do 14 dni dotyczące śledzenia aktywności i tętna oraz do siedmiu pomiarów aktywności. W urządzeniu można wyświetlić siedem ostatnich pomiarów aktywności. Zsynchronizowanie danych zapewnia dostęp do nieograniczonej liczby aktywności, danych śledzenia aktywności i danych monitorowania tętna za pomocą konta Garmin Connect (*Korzystanie z aplikacji Garmin Connect na komputerze*, strona 10).

Gdy pamięć urządzenia zapełni się, najstarsze dane będą nadpisywane.

# Korzystanie z historii

- 1 Przytrzymaj —.
- 2 Wybierz Historia.
- 3 Wybierz aktywność.
- 4 Wybierz opcję:
  - Wybierz Szczegóły, aby wyświetlić dodatkowe informacje o aktywności.
  - Wybierz Okrążenia, aby wyświetlić dodatkowe informacje o każdym okrążeniu.
  - · Wybierz Usuń, aby usunąć wybraną aktywność.

#### Wyświetlanie czasu w każdej ze stref tętna

Aby wyświetlić dane strefy tętna, należy najpierw zakończyć aktywność z pomiarem pulsu i zapisać aktywność.

Podgląd czasu w każdej ze stref tętna umożliwia dostosowanie intensywności treningu.

- 1 Przytrzymaj —.
- 2 Wybierz Historia.
- 3 Wybierz aktywność.
- 4 Wybierz Czas w strefie.

# **Osobiste rekordy**

Po ukończeniu aktywności urządzenie wyświetla wszystkie nowe osobiste rekordy, jakie zostały zdobyte podczas tej aktywności. Osobiste rekordy obejmują najdłuższy bieg oraz najszybszy czas na kilku dystansach typowych dla wyścigów.

#### Wyświetlanie osobistych rekordów

- 1 Przytrzymaj —
- 2 Wybierz kolejno Ustawienia > Rekordy.
- 3 Wybierz dyscyplinę sportu.
- 4 Wybierz rekord.
- 5 Wybierz Pokaż rekord.

#### Przywracanie osobistego rekordu

Dla każdego z osobistych rekordów możesz przywrócić wcześniejszy rekord.

- 1 Przytrzymaj —.
- 2 Wybierz kolejno Ustawienia > Rekordy.
- 3 Wybierz dyscyplinę sportu.
- 4 Wybierz rekord.
- 5 Wybierz kolejno Poprzedni > Tak.

**UWAGA:** Nie spowoduje to usunięcia żadnych zapisanych aktywności.

#### Usuwanie osobistego rekordu

- 1 Przytrzymaj —.
- 2 Wybierz kolejno Ustawienia > Rekordy.
- 3 Wybierz dyscyplinę sportu.
- 4 Wybierz rekord.

5 Wybierz kolejno Usuń rekord > Tak. UWAGA: Nie spowoduje to usunięcia żadnych zapisanych aktywności.

#### Usuwanie wszystkich osobistych rekordów

- 1 Przytrzymaj —.
- 2 Wybierz kolejno Ustawienia > Rekordy.
- 3 Wybierz dyscyplinę sportu.
- 4 Wybierz rekord.
- 5 Wybierz kolejno Usuń wszystkie rekordy > Tak. UWAGA: Nie spowoduje to usunięcia żadnych zapisanych aktywności.

## **Garmin Connect**

Możesz połączyć się ze znajomymi za pomocą konta Garmin Connect. Garmin Connect umożliwia śledzenie, analizowanie oraz udostępnianie informacji na temat swojej aktywności, stanowiąc źródło wzajemnej motywacji. Rejestruj wszystkie przypadki swojej aktywności, takie jak biegi, spacery, jazdy, sesje pływania, piesze wędrówki, partie golfa i wiele innych aktywności. Garmin Connect to także Twój internetowy serwis do śledzenia statystyk, który pozwala analizować i udostępniać rozegrane partie golfa. Aby założyć bezpłatne konto, odwiedź stronę www.garminconnect.com/start.

- Zapisuj aktywności: Po ukończeniu oraz zapisaniu aktywności w urządzeniu można przesłać ją do konta Garmin Connect i trzymać ją tam przez dowolny czas.
- Analizuj dane: Można wyświetlić bardziej szczegółowe informacje o ćwiczeniach fizycznych i aktywnościach na świeżym powietrzu, w tym czas, dystans, tętno, spalone kalorie, rytm, widok mapy z góry oraz wykresy tempa i prędkości. Można wyświetlić szczegółowe informacje dotyczące partii golfa, takie jak tablice wyników, statystyki i informacje o polach golfowych. Można także wyświetlić własne raporty.

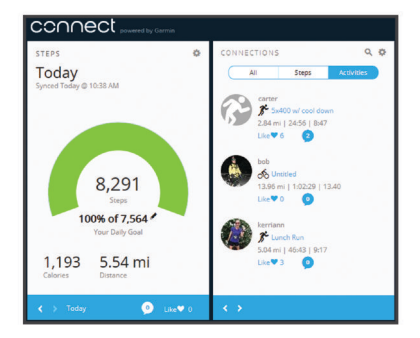

- Śledź swoje postępy: Możesz śledzić dzienną liczbę kroków, przystąpić do rywalizacji ze znajomymi i realizować założone cele.
- Udostępniaj aktywności: Możesz połączyć się ze znajomymi, aby śledzić wzajemnie swoje aktywności oraz publikować łącza do swoich aktywności w serwisach społecznościowych.
- Zarządzaj ustawieniami: Możesz dostosowywać ustawienia urządzenia i użytkownika za pomocą konta Garmin Connect.
- Odwiedź sklep Connect IQ: Możesz pobierać stąd aplikacje, tarcze zegarków, pola danych i widżety.

#### Korzystanie z aplikacji Garmin Connect Mobile

Możesz przesłać wszystkie swoje dane dotyczące aktywności do konta Garmin Connect w celu przeprowadzenia ich kompleksowej analizy. Korzystając z konta Garmin Connect możesz wyświetlić mapę swojej aktywności oraz udostępnić swoje aktywności znajomym. Możesz włączyć funkcję autoprzesyłania w aplikacji Garmin Connect Mobile.

1 W menu ustawień aplikacji Garmin Connect Mobile wybierz Urządzenia firmy Garmin.

- 2 Wybierz urządzenie vívoactive HR, a następnie Ustawienia urządzenia.
- **3** Użyj przełącznika, aby włączyć funkcję autoprzesyłania.

# Korzystanie z serwisu Garmin Connect na komputerze

W przypadku niesparowania urządzenia vívoactive HR ze smartfonem możesz przesłać wszystkie dane dotyczące aktywności na swoje Garmin Connect konto przy użyciu komputera.

- 1 Podłącz urządzenie do komputera za pomocą kabla USB.
- 2 Odwiedź stronę www.garminconnect.com/start.
- **3** Wykonaj instrukcje wyświetlane na ekranie.

# Zdarzenia Garmin Move IQ<sup>™</sup>

Funkcja Move IQ automatycznie wykrywa wzorce aktywności, takiej jak jazda na rowerze lub bieganie trwających co najmniej 10 minut. Możesz wyświetlić typ zdarzenia i czas jego trwania na osi czasowej Garmin Connect, nie zostaną one jednak wyświetlone na liście aktywności, w zdjęciach lub aktualnościach. Aby zapewnić sobie dokładniejsze i bardziej szczegółowe informacje, możesz zapisać trwającą aktywność w urządzeniu.

# Dostosowywanie urządzenia

# Zmiana tarczy zegarka

Można korzystać z domyślnej cyfrowej tarczy zegarka lub tarczy Connect IQ (*Funkcje Connect IQ*, strona 4).

- 1 Na tarczy zegarka przytrzymaj —.
- 2 Wybierz Tarcze zegarka.
- 3 Wybierz opcję.

# Ustawianie profilu użytkownika

Możesz zaktualizować dane dotyczące płci, roku urodzenia, wzrostu, masy, nadgarstka i strefy tętna (*Ustawianie stref tętna*, strona 3). Urządzenie wykorzystuje te informacje do obliczania dokładnych danych związanych z treningiem.

- 1 Przytrzymaj —
- 2 Wybierz kolejno Ustawienia > Profil użytkownika.
- 3 Wybierz opcję.

# Ustawienia aplikacji

Te ustawienia umożliwiają dostosowanie aplikacji do własnych potrzeb treningowych. Można na przykład dostosować ekrany danych oraz włączyć alerty i funkcje treningowe.

# Dostosowywanie ekranów danych

Możesz dostosować ekrany danych w oparciu o cele treningowe lub opcjonalne akcesoria. Możesz na przykład dostosować jeden z ekranów danych w taki sposób, aby były na nim wyświetlane tempo okrążenia i strefa tętna.

- 1 Wybierz —.
- 2 Wybierz aktywność.

**UWAGA:** Funkcja nie jest dostępna dla wszystkich aktywności.

- 3 Przytrzymaj —
- 4 Wybierz nazwę aktywności u góry ekranu.
- 5 Wybierz Ekrany danych.
- 6 Wybierz ekran.
- 7 W razie potrzeby użyj przełącznika, aby włączyć ekran danych.
- 8 Wybierz pole danych, aby zmienić jego wartość.

# Zmiana ustawień GPS

Domyślnie urządzenie korzysta z systemu GPS do lokalizowania satelitów. W celu sprawniejszego odbioru sygnałów w trudnych warunkach i szybszego ustalania pozycji GPS można włączyć funkcje GPS i GLONASS. Użycie GPS wraz z GLONASS powoduje skrócenie czasu działania baterii w porównaniu do korzystania z samego GPS.

- 1 Wybierz —
- 2 Wybierz aktywność.

**UWAGA:** Funkcja nie jest dostępna dla wszystkich aktywności.

- 3 Przytrzymaj —
- 4 Wybierz nazwę aktywności u góry ekranu.
- 5 Wybierz kolejno GPS > GLONASS.

# Alerty

Możesz ustawić alerty dla każdej aktywności, co pomoże w trenowaniu, aby osiągnąć konkretne cele. Niektóre alerty są dostępne tylko dla określonych aktywności.

# Ustawianie alertów zakresowych

Alert zakresowy uruchamia się, gdy w urządzeniu zostanie zarejestrowana wartość spoza ustawionego zakresu. Na przykład możesz skonfigurować urządzenie, aby wyświetlało alarm, gdy tętno spadnie poniżej strefy 2 lub wzrośnie ponad strefę 5 (*Ustawianie stref tętna*, strona 3).

- 1 Wybierz —.
- 2 Wybierz aktywność.

**UWAGA:** Funkcja nie jest dostępna dla wszystkich aktywności.

- 3 Przytrzymaj —.
- 4 Wybierz nazwę aktywności u góry ekranu.
- 5 Wybierz kolejno Alerty > Dodaj nowy.
- 6 Wybierz typ alertu. Zależnie od posiadanych akcesoriów alerty mogą obejmować tętno, tempo, prędkość i rytm.
- 7 W razie potrzeby włącz alert.
- 8 Wybierz strefę lub podaj wartość.

Przy każdym przekroczeniu określonego zakresu tętna lub spadku poniżej jego minimalnej wartości w urządzeniu wyświetlony zostanie komunikat. Jeśli w urządzeniu włączono wibracje, urządzenie zacznie również wibrować (*Ustawienia systemowe*, strona 12).

#### Ustawianie alertu cyklicznego

Alert cykliczny uruchamia się za każdym razem, gdy urządzenie zarejestruje określoną wartość lub interwał. Można na przykład ustawić urządzenie tak, aby alert uruchamiał się co 30 minut.

- 1 Wybierz —.
- 2 Wybierz aktywność.

**UWAGA:** Funkcja nie jest dostępna dla wszystkich aktywności.

- 3 Przytrzymaj —
- 4 Wybierz nazwę aktywności u góry ekranu.
- 5 Wybierz kolejno Alerty > Dodaj nowy.
- 6 Wybierz opcję:
  - Wybierz **Własne**, wybierz komunikat, a następnie wybierz typ alertu.
  - Wybierz Czas lub Dystans.
- 7 Podaj wartość.

Komunikat będzie wyświetlany za każdym razem, gdy w urządzeniu zostanie zarejestrowana wartość, dla której ustawiono alert. Jeśli w urządzeniu włączono wibracje,

#### Ustawianie alertów przerw na chód

Niektóre programy biegów wyznaczają przerwy na chód w regularnych odstępach czasu. Na przykład podczas długiego biegu treningowego urządzenie może wydać polecenie biegu przez 4 minuty, a następnie chodu przez 1 minutę, po czym nastąpi powtórzenie.Funkcja Auto Lap<sup>®</sup> działa normalnie podczas korzystania z alertów biegu/chodu.

- 1 Wybierz
- 2 Wybierz aktywność.

**UWAGA:** Funkcja nie jest dostępna dla wszystkich aktywności.

- 3 Przytrzymaj —
- **4** Wybierz nazwę aktywności u góry ekranu.
- 5 Wybierz kolejno Alerty > Dodaj nowy > Bieg/chód.
- 6 Wprowadź czas interwału biegu.
- 7 Wprowadź czas interwału chodu.

Komunikat będzie wyświetlany za każdym razem, gdy w urządzeniu zostanie zarejestrowana wartość, dla której ustawiono alert. Jeśli w urządzeniu włączono wibracje, urządzenie zacznie również wibrować (*Ustawienia systemowe*, strona 12).

#### Auto Lap

#### Oznaczanie okrążeń

Urządzenie można ustawić tak, aby korzystało z funkcji Auto Lap, która automatycznie oznacza określony dystans jako okrążenie. Okrążenia można taż oznaczać ręcznie. Funkcja ta umożliwia porównywanie swoich wyników na różnych etapach aktywności (np. co 1 milę lub 5 km).

- 1 Wybierz -
- 2 Wybierz aktywność.

**UWAGA:** Funkcja nie jest dostępna dla wszystkich aktywności.

- 3 Przytrzymaj —
- 4 Wybierz nazwę aktywności u góry ekranu.
- 5 Wybierz Okrążenia.
- 6 Wybierz opcję:
  - Użyj przełącznika Auto Lap, aby włączyć funkcję Auto Lap.
  - Użyj przełącznika **Przycisk Lap**, aby skorzystać z funkcji — do oznaczania okrążenia podczas aktywności.

**PORADA:** Można wybrać Auto Lap i podać własny dystans, jeśli włączona jest funkcja Auto Lap.

Po ukończeniu każdego okrążenia wyświetlany jest komunikat zawierający czas danego okrążenia. Jeśli w urządzeniu włączono wibracje, urządzenie zacznie również wibrować (*Ustawienia systemowe*, strona 12).

W razie potrzeby można dostosować ekrany danych w taki sposób, aby wyświetlane były dodatkowe dane dotyczące okrążenia (*Dostosowywanie ekranów danych*, strona 10).

#### Korzystanie z funkcji Auto Pause®

Funkcja Auto Pause służy do automatycznego wstrzymywanie stopera w przypadku zatrzymania się lub gdy tempo lub prędkość spada poniżej określonej wartości. Funkcja ta jest przydatna, jeśli na trasie aktywności znajduje się sygnalizacja świetlna lub inne miejsca, w których trzeba zwolnić bądź się zatrzymać.

**UWAGA:** Historia nie jest zapisywana, gdy stoper jest zatrzymany lub wstrzymany.

- 1 Wybierz -
- 2 Wybierz aktywność.

**UWAGA:** Funkcja nie jest dostępna dla wszystkich aktywności.

- 3 Przytrzymaj —.
- 4 Wybierz nazwę aktywności u góry ekranu.
- 5 Wybierz Auto Pause.
- 6 Wybierz opcję:
  - Aby automatycznie wstrzymać stoper w momencie zatrzymania się, wybierz **Po zatrzymaniu**.
  - Wybierz **Tempo**, aby automatycznie zatrzymać stoper, gdy tempo spadnie poniżej określonej wartości.
  - Wybierz Prędkość, aby automatycznie zatrzymać stoper, gdy prędkość spadnie poniżej określonej wartości.

#### Korzystanie z funkcji autoprzewijania

Funkcja autoprzewijania umożliwia automatyczne przełączanie ekranów z danymi dotyczącymi treningu, gdy stoper jest włączony.

- 1 Wybierz —.
- 2 Wybierz aktywność.

**UWAGA:** Funkcja nie jest dostępna dla wszystkich aktywności.

- 3 Przytrzymaj —
- 4 Wybierz nazwę aktywności u góry ekranu.
- 5 Wybierz Autoprzewijanie.
- 6 Wybierz prędkość wyświetlania.

#### Zmiana kontrastu tła i koloru akcentu

- 1 Wybierz —.
- 2 Wybierz aktywność. UWAGA: Funkcja nie jest dostępna dla wszystkich aktywności.
- 3 Przytrzymaj —
- 4 Wybierz nazwę aktywności u góry ekranu.
- 5 Wybierz Tło, aby ustawić kolor tła na czarny lub biały.
- 6 Wybierz Kolor akcentów, aby wybrać kolor akcentu dla tarczy zegarka i ekranów danych.

# **BluetoothUstawienia**

Przytrzymaj — i wybierz kolejno **Ustawienia > Bluetooth**.

Stan: Umożliwia wyświetlenie bieżącego stanu połączenia Bluetooth i włączenie lub wyłączenie bezprzewodowej technologii Bluetooth.

**Powiadom. z telef**.: Urządzenie będzie automatycznie włączać lub wyłączać powiadomienia z telefonu na podstawie wybranego ustawienia (*Włączenie powiadomień Bluetooth*, strona 2).

Paruj urządz. mobilne: Umożliwia połączenie urządzenia ze zgodnym urządzeniem mobilnym wyposażonym w technologię łączności bezprzewodowej Bluetooth Smart.

- Alerty podł. urządzeń: Powiadamia o podłączeniu lub rozłączeniu smartfonu.
- **Przerwij LiveTrack**: Umożliwia przerwanie sesji LiveTrack w trakcie jej trwania.

# Garmin ConnectUstawienia

Ustawienia urządzenia i użytkownika można dostosować za pomocą konta Garmin Connect.

- W menu ustawień aplikacji Garmin Connect Mobile wybierz Urządzenia firmy Garmin i wybierz posiadane urządzenie.
- W widżecie urządzenia w aplikacji Garmin Connect wybierz Ustawienia urządzenia.

Po dostosowaniu ustawień zsynchronizuj dane, aby zastosować zmiany w posiadanym urządzeniu (*Korzystanie z aplikacji* 

# *Garmin Connect Mobile*, strona 9, *Korzystanie z serwisu Garmin Connect na komputerze*, strona 10).

#### Ustawienia urządzenia na koncie Garmin Connect Na koncie Garmin Connect wybierz Ustawienia urządzenia.

- Śledzenie aktywności: Umożliwia włączanie i wyłączanie funkcji śledzenia aktywności takich jak pokonane kroki lub piętra, minuty intensywnej aktywności, monitorowanie snu, alerty ruchu, zdarzenia Move IQ oraz monitorowanie tętna na nadgarstku.
- Autopodświetlenie: Pozwala ustawić włączanie podświetlenia dla różnych rodzajów interakcji, wliczając przyciski, ekran dotykowy i powiadomienia. Gesty uwzględniają obrót nadgarstka w kierunku ciała w celu spojrzenia na urządzenie.
- Który nadgarstek: Pozwala określić nadgarstek, na którym jest noszona opaska.
- Format czasu: Ustawianie 12- lub 24-godzinnego formatu wyświetlania czasu.
- Format daty: Pozwala ustawić format wyświetlania dnia i miesiąca w urządzeniu.
- Język: Ustawia język urządzenia.
- Jednostki: Umożliwia ustawienie urządzenia, aby pokazywało przebyty dystans w milach lub kilometrach.

#### Ustawienia użytkownika na koncie Garmin Connect Na koncie Garmin Connect wybierz Ustawienia użytkownika.

- Własna długość kroku: Bardziej precyzyjne obliczanie przez urządzenie przebytego dystansu dzięki niestandardowemu ustawieniu długości kroku. Możesz podać znany dystans i liczbę kroków do jego pokonania, a serwis Garmin Connect obliczy długość kroku.
- Kroki dziennie: Umożliwia określenie dziennego celu kroków. Możesz wybrać Cel automatyczny, aby urządzenie samo ustalało cel kroków.
- Pięter w ciągu dnia: Umożliwia określenie dziennego celu dotyczącego liczby pięter pokonanych w górę.
- Intensywnych minut w tygodniu: Umożliwia określenie tygodniowego celu dotyczącego liczby minut dla umiarkowanych i intensywnych aktywności.
- Strefy tętna: Umożliwia szacowanie maksymalnego tętna i określanie niestandardowych stref tętna.

# Ustawienia systemowe

Przytrzymaj — i wybierz kolejno **Ustawienia > System**.

Autoblokada: Automatycznie blokuje ekran dotykowy w trybie zegarka w celu uniknięcia niezamierzonego dotknięcia ekranu. Możesz dotknąć klucza, aby odblokować ekran dotykowy.

Język: Ustawianie języka interfejsu urządzenia.

- **Czas**: Pozwala ustawić format i źródło czasu lokalnego (*Ustawienia czasu*, strona 12).
- Podświetlenie: Pozwala ustawić tryb podświetlania, limit czasu i jasność (*Ustawienia podświetlenia*, strona 12).
- Wibracje: Umożliwia włączanie i wyłączanie wibracji.
- Jednostki: Umożliwia ustawienie jednostek miary używanych do wyświetlania danych (Zmiana jednostek miary, strona 12).
- Tryb USB: Przełącza urządzenie w tryb pamięci masowej lub w tryb Garmin w przypadku podłączenia do komputera.
- Przywróć domyślne: Pozwala przywrócić domyślne wartości dla wszystkich ustawień urządzenia (*Przywracanie* wszystkich domyślnych ustawień, strona 15).
- Aktualizacja oprogramowania: Pozwala sprawdzić dostępność aktualizacji oprogramowania.

O systemie: Wyświetla identyfikator urządzenia, wersję oprogramowania, informacje prawne dotyczące urządzenia i umowę licencyjną.

#### Ustawienia czasu

Przytrzymaj — i wybierz kolejno Ustawienia > System > Czas.

- Format czasu: Ustawianie 12- lub 24-godzinnego formatu wyświetlania czasu.
- Ustaw czas lokalny: Umożliwia ręczne lub automatyczne ustawienie czasu na podstawie czasu w urządzeniu mobilnym.

#### Strefy czasowe

Po każdym włączeniu urządzenia i odebraniu sygnałów satelitarnych lub zsynchronizowaniu ze smartfonem urządzenie automatycznie wykrywa strefę czasową i aktualny czas.

#### Ręczne ustawianie czasu

Domyślnie czas jest ustawiany automatycznie po sparowaniu urządzenia vívoactive HR z urządzeniem mobilnym.

- 1 Przytrzymaj -
- 2 Wybierz kolejno Ustawienia > System > Czas > Ustaw czas lokalny > Ręcznie.
- 3 Wybierz Czas i podaj aktualny czas.

#### Ustawianie alarmu

- 1 Przytrzymaj —.
- 2 Wybierz kolejno Zegary > Alarmy > Dodaj nowy.
- 3 Wybierz Czas i podaj czas.
- 4 Wybierz Dni, a następnie jedną z opcji.

#### Usuwanie alarmu

- 1 Przytrzymaj -
- 2 Wybierz kolejno Zegary > Alarmy.
- 3 Wybierz alarm, a następnie Usuń.

#### Włączanie stopera

- 1 Przytrzymaj —.
- 2 Wybierz kolejno Zegary > Minutnik.
- **3** Podaj godzinę.
- 4 Wybierz Start.
- 5 W razie potrzeby wybierz —, aby uzyskać dostęp do większej liczby opcji.

#### Korzystanie ze stopera

- 1 Przytrzymaj —.
- 2 Wybierz kolejno Zegary > Stoper.
- 3 Wybierz —.

#### Ustawienia podświetlenia

Przytrzymaj — i wybierz kolejno Ustawienia > System > Podświetlenie.

- **Tryb**: Pozwala ustawić włączanie podświetlenia dla różnych rodzajów interakcji, wliczając przyciski, ekran dotykowy i powiadomienia. Urządzenie jest wyposażone w czujnik światła otoczenia mierzący jego natężenie. Interakcja z urządzeniem powoduje włączenie podświetlenia przy słabym oświetleniu. Gesty uwzględniają obrót nadgarstka w kierunku ciała w celu spojrzenia na urządzenie.
- Limit czasu: Umożliwia regulację czasu działania podświetlenia.
- Jasność: Umożliwia ustawienie jasności podświetlenia. Podczas aktywności funkcja podświetlenia korzysta z najjaśniejszego ustawienia.

#### Zmiana jednostek miary

Można dostosować jednostki miary dystansu, tempa i prędkości, wysokości, wagi i temperatury.

- 1 Przytrzymaj —
- 2 Wybierz kolejno Ustawienia > System > Jednostki.
- 3 Wybierz wielkość fizyczną.
- 4 Wybierz jednostkę miary.

# Czujniki ANT+

Urządzenie można używać łącznie z bezprzewodowymi czujnikami ANT+. Więcej informacji o zgodności i zakupie dodatkowych czujników można znaleźć na stronie http://buy.garmin.com.

# Parowanie czujników ANT+

Parowanie polega na powiązaniu czujników bezprzewodowych ANT+. Podczas pierwszego łączenia czujnika z urządzeniem Garmin należy sparować oba urządzenia. Po sparowaniu urządzenie będzie automatycznie łączyć się z czujnikiem po rozpoczęciu aktywności, jeśli czujnik będzie aktywny i będzie znajdował się w jego zasięgu.

- 1 Na czas parowania zachowaj odległość co najmniej 10 m (33 stopy) od innych czujników ANT+.
- 2 Jeśli chcesz sparować czujnik tętna, załóż go. Czujnik tętna nie będzie zapisywać ani przesyłać danych, jeśli nie zostanie założony.
- 3 Wybierz -
- 4 Wybierz aktywność.
- 5 Umieść urządzenie w odległości nie większej niż 1 cm od czujnika tętna i poczekaj, aż zostanie nawiązane połączenie z czujnikiem.

Gdy urządzenie wykryje czujnik u góry ekranu, zostanie wyświetlona ikona.

# Czujnik na nogę

Urządzenie współpracuje z czujnikiem na nogę. Gdy trenujesz w pomieszczeniach lub sygnał GPS jest słaby, możesz rejestrować tempo i dystans za pomocą czujnika na nogę. Czujnik na nogę znajduje się w trybie gotowości i jest gotowy do przesyłania danych (podobnie jak czujnik tętna).

Po 30 minutach bezczynności czujnik na nogę wyłącza się w celu oszczędzenia energii. Gdy stan baterii jest niski, urządzenie wyświetli komunikat. Pozostało około pięć godzin do wyczerpania baterii.

#### Usprawnienie kalibracji czujnika na nogę

Przed skalibrowaniem urządzenia należy odebrać sygnał GPS i sparować je z czujnikiem na nogę (*Parowanie czujników ANT*+, strona 13).

Czujnik na nogę kalibruje się automatycznie, ale możesz zwiększyć precyzję danych dotyczących prędkości i dystansu, wykonując kilka biegów na świeżym powietrzu z włączoną funkcją GPS.

- 1 Stój na zewnątrz przez 5 minut, mając czysty widok na niebo.
- 2 Rozpocznij bieg.
- 3 Biegnij bez zatrzymywania się przez 10 minut.
- 4 Zatrzymaj aktywność i zapisz ją.

Na podstawie zarejestrowanych danych wartość kalibracji czujnika na nogę się zmieni, jeśli będzie taka potrzeba. Nie ma potrzeby ponownie kalibrować czujnika na nogą, chyba że zmienisz styl biegania.

#### Kalibracja czujnika na nogę

Przed skalibrowaniem czujnika na nogę należy go sparować z urządzeniem (*Parowanie czujników ANT*+, strona 13).

Jeśli znany jest współczynnik kalibracji, zaleca się przeprowadzenie kalibracji ręcznej. Jeśli czujnik na nogę był wcześniej kalibrowany z innym produktem Garmin, współczynnik kalibracji może być już Tobie znany.

- 1 Przytrzymaj —.
- 2 Wybierz kolejno Ustawienia > Czujniki > Czujnik na nogę > Współcz. kalibr.
- 3 Dostosuj współczynnik kalibracji:
  - Zwiększ współczynnik kalibracji, jeśli dystans jest za mały.
  - Zmniejsz współczynnik kalibracji, jeśli dystans jest za duży.

# Korzystanie z opcjonalnego rowerowego czujnika prędkości lub rytmu pedałowania

Zgodne rowerowe czujniki prędkości lub rytmu pedałowania mogą przesyłać dane do posiadanego urządzenia.

- Sparuj czujnik z urządzeniem (*Parowanie czujników ANT*+, strona 13).
- Zaktualizuj dane w profilu fitness użytkownika (*Ustawianie profilu użytkownika*, strona 10).
- Ustaw rozmiar kół (Kalibracja czujnika prędkości, strona 13).
- Idź pojeździć (Jazda rowerem, strona 6).

#### Kalibracja czujnika prędkości

Przed skalibrowaniem czujnika prędkości należy go sparować ze zgodnym urządzeniem (*Parowanie czujników ANT*+, strona 13).

Ręczna kalibracja czujnika jest opcjonalna, jednak może poprawić jego dokładność.

- 1 Przytrzymaj —.
- 2 Wybierz kolejno Ustawienia > Czujniki > Prędkość/rytm > Rozmiar kół.
- 3 Wybierz opcję:
  - Wybierz Auto, aby automatycznie obliczyć rozmiar kół i skalibrować czujnik prędkości.
  - Wybierz Ręcznie, aby wprowadzić rozmiar kół i ręcznie skalibrować czujnik prędkości (*Rozmiar i obwód kół*, strona 18).

# Świadomość sytuacyjna

Urządzenia vívoactive HR można używać razem z urządzeniem Varia Vision, ze światłami rowerowymi Varia i radarem wstecznym, aby zwiększyć swoją świadomość sytuacyjną. Więcej informacji znajduje się w podręczniku użytkownika urządzenia Varia.

**UWAGA:** Możliwe, że konieczna będzie aktualizacja oprogramowania urządzenia vívoactive HR, aby można było sparować urządzenia Varia (*Aktualizacja oprogramowania przy użyciu aplikacji Garmin Connect Mobile*, strona 15).

#### tempe

tempe to bezprzewodowy czujnik temperatury ANT+. Czujnik można przymocować do paska lub pętli, dzięki czemu będzie miał kontakt z powietrzem otoczenia. To pozwoli mu na dostarczanie dokładnych danych o temperaturze. Aby wyświetlać dane o temperaturze z urządzenia tempe, należy sparować urządzenie tempe z posiadanym urządzeniem.

## Zarządzanie czujnikami ANT+

Możesz ręcznie dodawać, włączać, wyłączać lub usuwać czujniki ANT+.

- 1 Przytrzymaj –.
- 2 Wybierz kolejno Ustawienia > Czujniki.
- **3** Wybierz czujnik.
- 4 Wybierz opcję.

# Informacje o urządzeniu

### Ładowanie urządzenia

#### **▲ OSTRZEŻENIE**

To urządzenie jest zasilane przez baterię litowo-jonową. Należy zapoznać się z zamieszczonym w opakowaniu produktu przewodnikiem *Ważne informacje dotyczące bezpieczeństwa i produktu* zawierającym ostrzeżenia i wiele istotnych wskazówek.

#### NOTYFIKACJA

Aby zapobiec korozji, należy dokładnie wyczyścić i osuszyć styki oraz obszar wokół nich przed ładowaniem i podłączeniem urządzenia do komputera. Wskazówki dotyczące czyszczenia można znaleźć w załączniku.

- 1 Podłącz kabel USB do portu USB w komputerze.
- 2 Ustaw wypustki ładowarki w jednej linii ze stykami znajdującymi się z tyłu urządzenia, a następnie dociśnij ładowarkę ①, aż się zatrzaśnie.

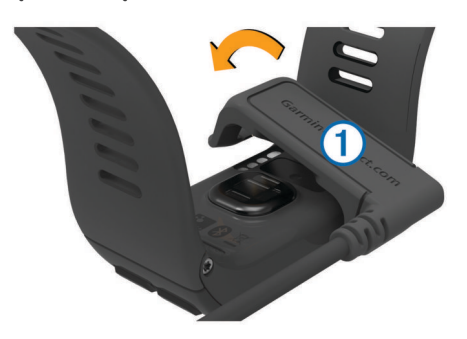

3 Całkowicie naładuj urządzenie.

# Wyświetlanie informacji o urządzeniu

Na ekranie urządzenia można wyświetlić identyfikator urządzenia, wersję oprogramowania, informacje prawne dotyczące urządzenia i umowę licencyjną.

- 1 Przytrzymaj -
- 2 Wybierz kolejno Ustawienia > System > O systemie.

## Dane techniczne

| Typ baterii                        | Wbudowana bateria litowo-polimerowa                                                                 |
|------------------------------------|----------------------------------------------------------------------------------------------------|
| Czas działania baterii             | Do 8 dni w trybie smartwatch<br>Do 13 godzin w trybie GPS                                           |
| Zakres temperatury roboczej        | Od -20° do 50°C (od -4° do 122°F)                                                                   |
| Zakres temperatury<br>ładowania    | Od 0°C do 45°C (od 32°F do 113°F)                                                                   |
| Częstotliwość radiowa/<br>protokół | Protokół komunikacji bezprzewodowej<br>2,4 GHz ANT+<br>Bezprzewodowa technologia Bluetooth<br>Smart |
| Klasa wodoszczelności              | Pływanie, 5 atm*                                                                                    |

\* Urządzenie jest odporne na ciśnienie odpowiadające zanurzeniu na głębokość 50 metrów. Więcej informacji można znaleźć na stronie www.garmin.com/waterrating.

## Wskazówki dotyczące bezpieczeństwa urządzenia

#### NOTYFIKACJA

Unikać mocnych wstrząsów i niewłaściwego korzystania, ponieważ może ono skrócić okres eksploatacji urządzenia. Nie należy naciskać przycisków pod wodą. Nie wolno używać ostrych przedmiotów w celu wyczyszczenia urządzenia.

Zabronione jest używanie jakichkolwiek twardych albo ostro zakończonych przedmiotów do obsługi ekranu dotykowego, grozi to bowiem uszkodzeniem ekranu.

Nie należy używać chemicznych środków czyszczących, rozpuszczalników ani środków odstraszających owady, ponieważ mogą one uszkodzić elementy plastikowe.

Po kontakcie z wodą chlorowaną lub słoną, środkami zawierającymi filtry przeciwsłoneczne, kosmetykami, alkoholem i innymi środkami o silnym działaniu należy dokładnie umyć urządzenie pod bieżącą wodą. Zbyt długi kontakt z tymi substancjami może doprowadzić do uszkodzenia obudowy.

Nie wolno przechowywać urządzenia w miejscach, w których występują ekstremalne temperatury, gdyż grozi to jego trwałym uszkodzeniem.

#### Czyszczenie urządzenia

#### NOTYFIKACJA

Po podłączeniu urządzenia do ładowarki nawet najmniejsze ilości potu i wilgoci obecne na urządzeniu mogą spowodować korozję styków elektrycznych urządzeń. Korozja tych elementów może uniemożliwić ładowanie i przesyłanie danych.

- Przetrzyj urządzenie ściereczką zwilżoną łagodnym roztworem czyszczącym.
- 2 Wytrzyj do sucha.

Po wyczyszczeniu urządzenie poczekaj, aż zupełnie wyschnie.

**PORADA:** Więcej informacji można znaleźć na stronie www.garmin.com/fitandcare.

# Zarządzanie danymi

**UWAGA:** To urządzenie nie jest zgodne z systemami operacyjnymi Windows<sup>®</sup> 95, 98, Me, Windows NT<sup>®</sup> oraz Mac<sup>®</sup> OS 10.3 i wcześniejszymi.

#### Odłączanie kabla USB

Jeśli urządzenie jest podłączone do komputera jako wolumin lub dysk wymienny, należy bezpiecznie odłączyć urządzenie od komputera, aby uniknąć utraty danych. Jeśli urządzenie jest podłączone do komputera z systemem operacyjnym Windows jako urządzenie przenośne, nie jest konieczne przeprowadzenie procedury bezpiecznego odłączania.

- 1 Wykonaj poniższe czynności:
  - W komputerze z systemem Windows wybierz ikonę
    Bezpieczne usuwanie sprzętu na pasku zadań systemu, a następnie wybierz urządzenie.
  - W komputerze Mac przeciągnij ikonę woluminu do kosza.
- **2** Odłącz kabel od komputera.

#### Usuwanie plików

#### NOTYFIKACJA

Jeśli nie wiesz, do czego służy plik, nie usuwaj go. W pamięci urządzenia znajdują się ważne pliki systemowe, których nie należy usuwać.

- 1 Otwórz dysk lub wolumin Garmin.
- 2 W razie potrzeby otwórz folder lub wolumin.
- 3 Wybierz plik.
- 4 Naciśnij klawisz Delete na klawiaturze.

# Rozwiązywanie problemów

# Maksymalizowanie czasu działania baterii

Istnieje kilka sposobów na wydłużenie czasu działania baterii.

- Skróć czas podświetlania (*Ustawienia podświetlenia*, strona 12).
- Zmniejsz jasność podświetlania (Ustawienia podświetlenia, strona 12).
- Wyłącz technologię bezprzewodową Bluetooth, jeśli nie korzystasz z funkcji online (*Wyłączanie funkcji Bluetooth*, strona 2)
- Korzystaj z tarczy zegarka Connect IQ, która nie jest aktualizowana co sekundę.

Na przykład korzystaj z ekranu zegarka bez użycia drugiej ręki (*Zmiana tarczy zegarka*, strona 10).

- Wyłącz funkcję śledzenia aktywności (Śledzenie aktywności, strona 4).
- Ogranicz powiadomienia ze smartfonu wyświetlane przez urządzenie (Zarządzanie powiadomieniami, strona 2).
- Wyłącz przesyłanie danych tętna do sparowanego urządzenia Garmin (*Przesyłanie danych tętna do urządzeń Garmin*<sup>®</sup>, strona 3).
- Wyłącz funkcję monitorowania nadgarstkowego pomiaru tętna (*Wyłączanie nadgarstkowego czujnika tętna*, strona 3).

# Resetowanie urządzenia

Jeśli urządzenie przestanie reagować, konieczne może być jego zresetowanie.

**UWAGA:** Zresetowanie urządzenia może spowodować usunięcie danych lub ustawień.

# Przywracanie wszystkich domyślnych ustawień

**UWAGA:** Spowoduje to usunięcie wszystkich informacji wprowadzonych przez użytkownika oraz historii aktywności.

Wszystkie ustawienia można przywrócić do domyślnych wartości fabrycznych.

- 1 Przytrzymaj —
- 2 Wybierz kolejno Ustawienia > System > Przywróć domyślne > Tak.

# Odbieranie sygnałów satelitarnych

Urządzenie może wymagać czystego widoku nieba w celu odebrania sygnałów z satelitów.

- Wyjdź na zewnątrz, na otwarty teren.
  Przednia część urządzenia powinna być zwrócona w kierunku nieba.
- 2 Zaczekaj, aż urządzenie zlokalizuje satelity. Zlokalizowanie sygnałów satelitarnych może zająć 30–60 sekund.

#### Poprawianie odbioru sygnałów satelitarnych GPS

- Regularnie synchronizuj urządzenie z kontem Garmin Connect:
  - Podłącz urządzenie do komputera za pomocą kabla USB i aplikacji Garmin Express<sup>™</sup>.
  - Zsynchronizuj urządzenie z aplikacją mobilną Garmin Connect, korzystając ze smartfonu z włączoną funkcją Bluetooth.

Po połączeniu z kontem Garmin Connect urządzenie pobiera dane satelitarne z kilku ostatnich dni, co umożliwia szybkie odbieranie sygnałów satelitów.

- Udaj się w otwarty teren, z dala od wysokich budynków i drzew.
- Pozostań na miejscu przez kilka minut.

# Dzienna liczba kroków nie jest wyświetlana

Dzienna liczba kroków jest resetowana codziennie o północy.

Jeśli zamiast liczby kroków widoczne są myślniki, pozwól, aby urządzenie odebrało sygnały z satelitów i ustawiło czas automatycznie.

# Wskazanie liczby pokonanych pięter wydaje się niewłaściwe

Urządzenie używa wewnętrznego barometru do pomiaru zmiany wysokości podczas wchodzenia na kolejne piętra. Pokonane piętro jest równe wysokości 3 m (10 ft). Jeśli wskazanie liczby pokonanych pięter wydaje się być niewłaściwe, spróbuj wykonać następujące czynności.

- Unikaj chwytania za poręcz.
- · Unikaj pokonywania kilku stopni na raz.

# Miga wskaźnik minut intensywnej aktywności

Wskaźnik minut intensywnej aktywności zaczyna migać po przekroczeniu progu intensywności zaliczającego aktywność jako minuty intensywnej aktywności.

- Ćwicz przez co najmniej 10 minut z umiarkowaną lub wysoką intensywnością.
- Wskaźnik minut intensywnej aktywności przestaje migać.

# Poprawa dokładności pomiaru minut intensywnej aktywności i kalorii

Możesz poprawić dokładność tych wskaźników, biegnąc lub spacerując na zewnątrz przez 15 minut.

- 1 Na tarczy zegara przesuń palcem, aby wyświetlić widżet Mój dzień.
- 2 Wybierz ①.
- 3 Wykonaj instrukcje wyświetlane na ekranie.

# Czy mój smartfon jest zgodny z tym urządzeniem?

Urządzenie vívoactive HR jest zgodne ze smartfonami, które wykorzystują bezprzewodową technologię Bluetooth Smart.

Więcej informacji na temat zgodności można znaleźć na stronie www.garmin.com/ble.

## Pomoc techniczna i aktualizacje

Garmin Express (www.garmin.com/express) umożliwia łatwy dostęp do tych usług w urządzeniach Garmin.

- Rejestracja produktu
- Podręczniki użytkownika
- Aktualizacje oprogramowania
- Przesyłanie danych do Garmin Connect

#### Aktualizacja oprogramowania przy użyciu aplikacji Garmin Connect Mobile

Aby zaktualizować oprogramowanie za pomocą aplikacji Garmin Connect Mobile, należy najpierw założyć konto Garmin Connect i sparować urządzenie ze zgodnym smartfonem (*Parowanie smartfona*, strona 1).

1 Zsynchronizuj urządzenie z aplikacją Garmin Connect Mobile (Korzystanie z aplikacji Garmin Connect Mobile, strona 9). Jeśli dostępne jest nowe oprogramowanie, urządzenie przypomina o konieczności zaktualizowania oprogramowania.

2 Wykonaj instrukcje wyświetlane na ekranie.

#### Aktualizacja oprogramowania przy użyciu aplikacji Garmin Express

Aby przeprowadzić aktualizację oprogramowania urządzenia, należy najpierw posiadać konto Garmin Connect oraz pobrać i zainstalować aplikację Garmin Express.

- Podłącz urządzenie do komputera za pomocą kabla USB. Gdy zostanie udostępnione nowe oprogramowanie, aplikacja Garmin Express prześle je do urządzenia.
- 2 Odłącz urządzenie od komputera. Urządzenie przypomni o konieczności zaktualizowania oprogramowania.
- 3 Wybierz opcję.

# Jak ręcznie sparować czujniki ANT+?

Możesz skorzystać z ustawień urządzenia, aby ręcznie sparować czujniki ANT+. Podczas pierwszego łączenia czujnika z urządzeniem przy użyciu funkcji ANT+ należy sparować oba urządzenia. Po sparowaniu urządzenie będzie automatycznie łączyć się z czujnikiem po rozpoczęciu aktywności, jeśli czujnik będzie aktywny i będzie znajdował się w jego zasięgu.

- Na czas parowania zachowaj odległość co najmniej 10 m (33 stopy) od innych czujników ANT+.
- 2 Jeśli chcesz sparować czujnik tętna, załóż go.
  Czujnik tętna nie będzie zapisywać ani przesyłać danych, jeśli nie zostanie założony.
- 3 Przytrzymaj —.
- 4 Wybierz kolejno Ustawienia > Czujniki > Dodaj nowy.
- 5 Wybierz opcję:
  - Wybierz Szukaj wszystko.
  - · Wybierz typ posiadanego czujnika.

Po przeprowadzeniu parowania czujnika z urządzeniem zostanie wyświetlony komunikat. Dane czujnika pojawiają się w formie pętli stron danych lub własnego pola danych.

# Aby uzyskać więcej informacji

- Odwiedź stronę www.garmin.com/intosports.
- Odwiedź stronę www.garmin.com/learningcenter.
- Odwiedź stronę http://buy.garmin.com lub skontaktuj się z dealerem firmy Garmin w celu uzyskania informacji na temat opcjonalnych akcesoriów i części zamiennych.

# Załącznik

## **Pola danych**

Niektóre pola danych do wyświetlania danych wymagają używania akcesoriów ANT+.

- % maks. śred. tętna: Średnia procentowa wartość maksymalnego tętna dla bieżącej aktywności.
- % maks. tętna: Procentowa wartość maksymalnego tętna.
- % maks. tętna okrąż.: Średnia procentowa wartość maksymalnego tętna dla bieżącego okrążenia.
- % rez.tęt.okr.: Średnia procentowa wartość rezerwy tętna (maksymalne tętno minus tętno spoczynkowe) dla bieżącego okrążenia.
- % **rezerwy tętna**: Procentowa wartość rezerwy tętna (maksymalne tętno minus tętno spoczynkowe).

- % średniej rezerwy: Średnia procentowa wartość rezerwy tętna (maksymalne tętno minus tętno spoczynkowe) dla bieżącej aktywności.
- Aktualny czas: Godzina z uwzględnieniem aktualnej pozycji oraz ustawień dotyczących czasu (format, strefa czasowa i czas letni).
- Całkowity spadek: Całkowity dystans spadku od ostatniego zerowania danych.
- **Całkowity wznios**: Całkowity dystans wzniosu od ostatniego zerowania danych.
- Czas interwału: Czas stopera w ramach bieżącego interwału.
- Czas okrążenia: Czas stopera w ramach bieżącego okrążenia.
- Czas ost. okrążenia: Czas stopera w ramach ostatniego ukończonego okrążenia.
- Czas w strefie: Czas, który upłynął dla każdej strefy tętna lub mocy.
- **Dyst./ruch na interw.**: Średni dystans pokonany podczas ruchu w trakcie bieżącego interwału.
- Dyst. ost. okr.: Dystans pokonany w ramach ostatniego ukończonego okrążenia.
- Dystans: Dystans pokonany w ramach bieżącego śladu lub aktywności.
- **Dystans/ruch w ost. interwale**: Średni dystans pokonany podczas ruchu w trakcie ostatniego ukończonego interwału.
- Dystans interwału: Dystans pokonany w ramach bieżącego interwału.
- Dystans na ruch: Dystans pokonany podczas ruchu.
- **Dystans okrążenia**: Dystans pokonany w ramach bieżącego okrążenia.
- **Długości**: Liczba długości basenu ukończonych w trakcie bieżącej aktywności.
- Długości interwału: Liczba długości basenu ukończonych w trakcie bieżącego interwału.
- Interwał SWOLF: Średni wynik swolf w ramach bieżącego interwału.
- Kalorie: Łączna liczba spalonych kalorii.
- Kurs kompasowy: Kierunek przemieszczania się.
- Maksymalna prędkość: Maksymalna prędkość w ramach bieżącej aktywności.
- Maksymalna z 24 godzin: Maksymalna temperatura odnotowana w ciągu ostatnich 24 godzin.
- Mile morskie: Przebyty dystans w metrach lub stopach morskich.
- Minimalna z 24 godzin: Minimalna temperatura odnotowana w ciągu ostatnich 24 godzin.
- **Okrążenia**: Liczba ukończonych okrążeń w ramach bieżącej aktywności.
- Prędkość: Bieżące tempo podróży.
- Prędkość okrążenia: Średnia prędkość w ramach bieżącego okrążenia.
- Prędkość ost. okrążenia: Średnia prędkość w ramach ostatniego ukończonego okrążenia.
- Prędkość pionowa: Tempo zmiany wartości wzniosu lub spadku w czasie.
- Prędkość rejsowa: Bieżąca prędkość w węzłach.
- Ruchów na długości: Liczba ruchów w ramach ostatniej ukończonej długości basenu.
- Ruchy: Łączna liczba ruchów w ramach bieżącej aktywności.
- Ruchy na interwał: Łączna liczba ruchów w ramach bieżącego interwału.
- Ruchy na interwał/długość: Średnia liczba ruchów na długość w trakcie bieżącego interwału.

- Ruchy ost. inter.: Łączna liczba ruchów w ramach ostatniego ukończonego interwału.
- **Rytm**: Kolarstwo. Liczba obrotów ramienia korby. Aby dane te były wyświetlane, urządzenie musi zostać podłączone do akcesorium do pomiaru rytmu.
- Rytm: Bieganie. Liczba kroków na minutę (lewej i prawej nogi).
- **Rytm okrążenia**: Kolarstwo. Średni rytm w ramach bieżącego okrążenia.
- **Rytm okrążenia**: Bieganie. Średni rytm w ramach bieżącego okrążenia.
- Rytm ostatniego okrążenia: Kolarstwo. Średni rytm w ramach ostatniego ukończonego okrążenia.
- **Rytm ostatniego okrążenia**: Bieganie. Średni rytm w ramach ostatniego ukończonego okrążenia.
- Śred. prędkość pionowa z 30 s: Średnia prędkość pionowa dla ruchu w okresie 30 sekund.
- Średnia prędkość: Średnia prędkość w ramach bieżącej aktywności.
- Średni czas okrążenia: Średni czas okrążenia w ramach bieżącej aktywności.
- Średni dystans/ruch: Średni dystans pokonany podczas ruchu w trakcie bieżącej aktywności.
- Średnie tempo: Średnie tempo w ramach bieżącej aktywności.
- Średnie tempo ruchu: Średnia liczba ruchów na minutę (ruchy/ min) w ramach bieżącej aktywności.
- Średnie tętno: Średnie tętno w ramach bieżącej aktywności.
- Średnio ruchów/długość: Średnia liczba ruchów na długość w trakcie bieżącej aktywności.
- Średni rytm: Kolarstwo. Średni rytm w ramach bieżącej aktywności.
- Średni rytm: Bieganie. Średni rytm w ramach bieżącej aktywności.
- Średni SWOLF: Średni wynik swolf w ramach bieżącej aktywności. Wynik swolf to suma czasu jednej długości i liczby ruchów wykonanych na tej długości (*Pływanie terminologia*, strona 6).
- Stoper: Czas stopera w ramach bieżącej aktywności.
- **Strefa tętna**: Bieżący zakres tętna (1–5). Domyślne strefy tętna ustalane są w oparciu o profil użytkownika i maksymalne tętno (po odjęciu wieku od 220).
- **SWOLF ostatniej długości**: Wynik swolf w trakcie ostatniej ukończonej długości basenu.
- **Temperatura**: Temperatura powietrza. Temperatura ciała użytkownika wpływa na wskazania czujnika temperatury.
- Tempo: Bieżące tempo.
- Tempo interwału: Średnie tempo w ramach bieżącego interwału.
- Tempo okrążenia: Średnie tempo w ramach bieżącego okrążenia.
- Tempo ost. okrążenia: Średnie tempo w ramach ostatniego ukończonego okrążenia.
- Tempo ostatniej długości: Średnie tempo w ramach ostatniej ukończonej długości basenu.
- Tempo ruch. na dług.: Średnia liczba ruchów na minutę (kroki/ min) w ramach ostatniej ukończonej długości basenu.
- Tempo ruch. w int.: Średnia liczba ruchów na minutę (ruchy/ min) w ramach bieżącego interwału.
- Tempo ruchów na ost. interw.: Średnia liczba ruchów na minutę (ruchy/min) w ramach ostatniego ukończonego interwału.

Tempo ruchu: Liczba ruchów na minutę (ruchy/min).

**Tętno**: Liczba uderzeń serca na minutę (uderzenia/min). Urządzenie musi zostać podłączone do zgodnego czujnika tętna.

Tętno okrążenia: Średnie tętno w ramach bieżącego okrążenia.

- **Upłynęło czasu**: Całkowity zapisany czas. Jeśli na przykład uruchomisz stoper i biegniesz przez 10 minut, po czym zatrzymasz stoper na 5 minut, a następnie ponownie go uruchomisz i biegniesz przez 20 minut, to czas, który upłynął, wyniesie 35 minut.
- Wschód słońca: Godzina wschodu słońca przy uwzględnieniu pozycji GPS.
- Wysokość: Wysokość aktualnej pozycji względem poziomu morza.
- Zachód słońca: Godzina zachodu słońca przy uwzględnieniu pozycji GPS.

# Cele fitness

Znajomość stref tętna pomaga w mierzeniu i poprawianiu sprawności fizycznej dzięki zrozumieniu i zastosowaniu następujących zasad.

- Tętno jest dobrą miarą intensywności ćwiczeń.
- Trenowanie w określonych strefach tętna może pomóc poprawić wydolność układu sercowo-naczyniowego.
- Znajomość stref tętna może zapobiec przetrenowaniu i zmniejszyć ryzyko urazu.

Jeśli znasz maksymalną wartość swojego tętna, możesz skorzystać z tabeli (*Obliczanie strefy tętna*, strona 17), aby ustalić najlepszą strefę tętna dla swoich celów fitness.

Jeśli nie znasz swojego maksymalnego tętna, użyj jednego z kalkulatorów dostępnych w Internecie. Niektóre siłownie i ośrodki zdrowia wykonują test mierzący tętno maksymalne. Aby uzyskać domyślne maksymalne tętno, należy odjąć swój wiek od wartości 220.

# Informacje o strefach tętna

Wielu sportowców korzysta ze stref tętna, aby dokonywać pomiarów i zwiększać swoją wydolność sercowo-naczyniową, a także poprawiać sprawność fizyczną. Strefa tętna to ustalony zakres liczby uderzeń serca na minutę. Pięć ogólnie przyjętych stref tętna jest ponumerowanych od 1 do 5 według wzrastającej intensywności. Zazwyczaj strefy tętna są obliczane w oparciu o wartości procentowe maksymalnego tętna użytkownika.

# Obliczanie strefy tętna

| Strefy | % maksymal-<br>nego tętna | Obserwo-wany<br>wysiłek fizyczny                                          | Korzyści                                                                                                    |
|--------|---------------------------|---------------------------------------------------------------------------|----------------------------------------------------------------------------------------------------|
| 1      | 50 – 60%                  | Spokojne, lekkie<br>tempo, rytmiczny<br>oddech                            | Trening dla początku-<br>jących poprawiający<br>wydolność<br>oddechową, zmniejsza<br>obciążenie                |
| 2      | 60 – 70%                  | Wygodne tempo,<br>trochę głębszy<br>oddech, możliwe<br>prowadzenie rozmów | Podstawowy trening<br>poprawiający<br>wydolność sercowo-<br>naczyniową, dobre<br>tempo do odrobienia<br>formy  |
| 3      | 70 – 80%                  | Średnie tempo,<br>trudniej prowadzić<br>rozmowę                           | Zwiększona<br>wydolność<br>oddechowa,<br>optymalny trening<br>poprawiający<br>wydolność sercowo-<br>naczyniową |

| Strefy | % maksymal-<br>nego tętna | Obserwo-wany<br>wysiłek fizyczny                                                      | Korzyści                                                          |
|--------|---------------------------|---------------------------------------------------------------------------------------|-------------------------------------------------------------------|
| 4      | 80 – 90%                  | Szybkie, trochę<br>męczące tempo,<br>szybki oddech                                    | Zwiększona<br>wydolność i próg<br>beztlenowy, większa<br>prędkość |
| 5      | 90 – 100%                 | Bardzo szybkie<br>tempo, nie do<br>utrzymania przez<br>dłuższy czas, ciężki<br>oddech | Wydolność<br>beztlenowa<br>i mięśniowa,<br>zwiększona moc         |

# Rozmiar i obwód kół

Rozmiar kół oznaczony jest po obu stronach opony. Lista nie jest wyczerpująca. Można również użyć jednego z kalkulatorów dostępnych w Internecie.

| Rozmiar kół           | D (mm) |
|-----------------------|--------|
| 12 × 1,75             | 935    |
| 14 × 1,5              | 1020   |
| 14 × 1,75             | 1055   |
| 16 × 1,5              | 1185   |
| 16 × 1,75             | 1195   |
| 18 × 1,5              | 1340   |
| 18 × 1,75             | 1350   |
| 20 × 1,75             | 1515   |
| 20 × 1-3/8            | 1615   |
| 22 × 1-3/8            | 1770   |
| 22 × 1-1/2            | 1785   |
| 24 × 1                | 1753   |
| 24 × 3/4 cylindryczne | 1785   |
| 24 × 1-1/8            | 1795   |
| 24 × 1-1/4            | 1905   |
| 24 × 1,75             | 1890   |
| 24 × 2,00             | 1925   |
| 24 × 2,125            | 1965   |
| 26 × 7/8              | 1920   |
| 26 × 1(59)            | 1913   |
| 26 × 1(65)            | 1952   |
| 26 × 1,25             | 1953   |
| 26 × 1-1/8            | 1970   |
| 26 × 1-3/8            | 2068   |
| 26 × 1-1/2            | 2100   |
| 26 × 1,40             | 2005   |
| 26 × 1,50             | 2010   |
| 26 × 1,75             | 2023   |
| 26 × 1,95             | 2050   |
| 26 × 2,00             | 2055   |
| 26 × 2,10             | 2068   |
| 26 × 2,125            | 2070   |
| 26 × 2,35             | 2083   |
| 26 × 3,00             | 2170   |
| 27 × 1                | 2145   |
| 27 × 1-1/8            | 2155   |
| 27 × 1-1/4            | 2161   |
| 27 × 1-3/8            | 2169   |
| 650 × 35A             | 2090   |
| 650 × 38A             | 2125   |
| 650 × 38B             | 2105   |
| 700 × 18C             | 2070   |
| 700 × 19C             | 2080   |
| 700 × 20C             | 2086   |
|                       |        |

| D (mm) |
|--------|
| 2096   |
| 2105   |
| 2136   |
| 2170   |
| 2155   |
| 2130   |
| 2168   |
| 2180   |
| 2200   |
|        |

# Umowa licencyjna na oprogramowanie

UŻYTKOWANIE TEGO URZĄDZENIA OZNACZA ZGODĘ UŻYTKOWNIKA NA PRZESTRZEGANIE WARUNKÓW NINIEJSZEJ UMOWY LICENCYJNEJ NA OPROGRAMOWANIE. NALEŻY DOKŁADNIE ZAPOZNAĆ SIĘ Z UMOWA.

Firma Garmin Ltd. i jej oddziały (zwane w dalej "Garmin") udzielają użytkownikowi ograniczonej licencji na użytkowanie oprogramowania urządzenia ("Oprogramowanie") w formie binarnego pliku wykonywalnego podczas normalnej eksploatacji produktu. Nazwa, prawa własności i prawa własności intelektualnej do Oprogramowania należą do firmy Garmin i/lub jej zewnętrznych dostawców.

Użytkownik przyjmuje do wiadomości, że Oprogramowanie jest własnością firmy Garmin i/lub jej zewnętrznych dostawców i jest chronione prawem autorskim obowiązującym w Stanach Zjednoczonych oraz międzynarodowymi traktatami ochrony praw autorskich. Użytkownik przyjmuje do wiadomości, że struktura, organizacja i kod Oprogramowania stanowią cenną tajemnicę handlową firmy Garmin i/lub jej zewnętrznych dostawców i że kod źródłowy Oprogramowania pozostaje cenną tajemnica handlowa firmy Garmin i/lub jej zewnętrznych dostawców. Użytkownik zgadza się nie dekompilować, dezasemblować, modyfikować Oprogramowania ani odtwarzać jego kodu źródłowego lub dokonywać transkrypcji do formy możliwej do odczytu w cześci lub w całości. Użytkownik zgadza się nie tworzyć żadnych programów pochodnych opartych na Oprogramowaniu. Użytkownik zgadza się nie eksportować ani reeksportować Oprogramowania do żadnego kraju niezgodnie z ustawą o kontroli eksportu obowiązującą w Stanach Zjednoczonych lub w innych odnośnych krajach.

# Trójklauzulowa licencja BSD

Copyright © 2003-2010, Mark Borgerding

Wszelkie prawa zastrzeżone.

Dalsza dystrybucja oraz używanie w formach źródłowych i binarnych, z wprowadzonymi modyfikacjami lub bez, jest dozwolone po spełnieniu następujących warunków:

- Każdy przypadek dalszej dystrybucji kodu źródłowego musi zawierać powyższą informację o prawach autorskich, niniejszą listę warunków oraz następujące wyłączenie odpowiedzialności.
- Każdy przypadek dalszej dystrybucji w formie binarnej musi zawierać powyższą informację o prawach autorskich, niniejszą listę warunków oraz następujące wyłączenie odpowiedzialności w dołączonej dokumentacji i/lub innych materiałach.
- Bez uzyskania uprzedniej pisemnej zgody, nie wolno używać nazwisk autorów ani ich współpracowników do promowania produktów opartych na niniejszym oprogramowaniu.

NINIEJSZE OPROGRAMOWANIE JEST DOSTARCZANE PRZEZ WŁAŚCICIELI PRAW AUTORSKICH I ICH WSPÓŁPRACOWNIKÓW W POSTACI "TAKIE, JAKIE JEST", BEZ UDZIELENIA JAKICHKOLWIEK WYRAŹNYCH LUB DOROZUMIANYCH GWARANCJI, W TYM M.IN. DOROZUMIANYCH GWARANCJI WARTOŚCI HANDLOWEJ I PRZYDATNOŚCI DO OKREŚLONEGO CELU. W ŻADNYM PRZYPADKU WŁAŚCICIEL PRAW AUTORSKICH ORAZ ICH WSPÓŁPRACOWNICY NIE PONOSZĄ ŻADNEJ ODPOWIEDZIALNOŚCI ZA JAKIEKOLWIEK BEZPOŚREDNIE, POŚREDNIE, SPECJALNE, PRZYKŁADOWE LUB WYNIKOWE SZKODY (W TYM M.IN. ZAMÓWIENIA ZASTEPCZYCH TOWARÓW LUB USŁUG; UTRATE DANYCH; UTRATE ZYSKÓW, ZAKŁÓCENIA W PROWADZENIU DZIAŁALNOŚCI GOSPODARCZEJ), BEZ WZGLĘDU NA POWODY I PODSTAWY ODPOWIEDZIALNOŚCI GWARANCYJNEJ NA JAKICH POWSTAŁY, CZY TO NA PODSTAWIE UMOWY LUB ODPOWIEDZIALNOŚCI ZA DZIAŁANIA, LUB TEŻ WSKUTEK DZIAŁAŃ NIEDOZWOLONYCH (W TYM ZANIEDBANIA I INNE), POWSTAŁE W JAKIKOLWIEK SPOSÓB ZWIĄZANY Z UŻYWANIEM NINIEJSZEGO OPROGRAMOWANIA, NAWET JEŚLI INFORMACJA O MOŻLIWOŚCI ZAISTNIENIA TAKICH SZKÓD ZOSTAŁA WCZEŚNIEJ UDZIELONA.

# Znaczenie symboli

Poniższe symbole mogą być wyświetlane na ekranie urządzenia lub na etykietach akcesoriów.

 Symbol utylizacji i recyclingu zgodnie z dyrektywą WEEE. Symbol
 WEEE jest umieszczany na produktach zgodnych z dyrektywą UE
 2012/19/UE w sprawie zużytego sprzętu elektrycznego i elektronicznego (WEEE). Ma on na celu zapobieganie niewłaściwej utylizacji produktu oraz promowanie ponownego wykorzystania i recyclingu.

# Indeks

#### Α

akcesoria 13, 16 aktualizacje, oprogramowanie 15, 16 aktualny czas 12 aktywności 5, 10 rozpoczynanie 5 własne 8 zapisywanie 5 alarmy 12 alerty 10, 11 czas 10 dystans 10 rytm 10 tętno 10 aplikacje 2, 4, 10 smartfon 1, 5 Auto Lap 11 Auto Pause 11 autoprzewijanie 11

#### В

bateria ładowanie 14 maksymalizowanie 2, 12, 14 blokowanie, ekran 1, 12

#### С

Connect IQ 1, 4 czas 12 ustawienia 12 czujnik na nogę 1, 13 czujniki ANT+ 13 parowanie urządzenia 13, 16 czujniki prędkości i rytmu 1, 13 czujniki rowerowe 13 czyszczenie urządzenia 14

#### D

dane przesyłanie 9, 10 zapisywanie 9, 10 dane techniczne 14 dane użytkownika, usuwanie 14 długości 6 długość basenu ustawianie 6 własne 6 dogleg 7 dostosowywanie urządzenia 10, 11

#### E

ekran 12 ekran dotykowy 1

#### G

Garmin Connect 1, 2, 4, 9, 11, 12, 15 zapisywanie danych 10 Garmin Express aktualizowanie oprogramowania 15 rejestrowanie urządzenia 15 GLONASS 10 goals 12 GPS 1, 10 sygnał 15

#### Η

historia 6, 7, 9 przesyłanie do komputera 9, 10

#### L

identyfikator urządzenia 14 ikony 1 interwały 6 interwały chodzenia 11

#### J

jazda rowerem 6 jednostki miary 12

#### Κ

kalibrowanie, kompas 8 kalorie 15 kolorowy ekran 11 kompas 8 kalibrowanie 8 kontrast 11 kroki 5 kursy odtwarzanie 6, 7 wybieranie 6

#### L lay-up 7

licencja 14 licznik 7

ładowanie 14

## Μ

Ł

mapy 8 menu 1 menu główne, dostosowywanie 4 mierzenie uderzenia 7 minut intensywnej aktywności 4, 15

#### Ν

narciarstwo 7 alpejskie 7 snowboarding 7 nawigacja 8 przerywanie 8

## 0

okrążenia **5**, **9** oprogramowanie aktualizowanie **15**, **16** wersja **14** osobiste rekordy **9** usuwanie **9** 

#### Ρ

parowanie urządzenia czujniki ANT+ 3, 13, 16 smartfon 1 pilot VIRB 5 pływanie 6 podświetlenie 1, 12 pogoda 5 pola danych 1, 4, 6, 10, 16 powiadomienia 2 pozycje 8 usuwanie 8 profil użytkownika 10 profile 5 użytkownik 10 przesyłanie danych 9 przyciski 1, 5, 14

#### R

rejestracja produktu 15 rejestrowanie urządzenia 15 resetowanie urządzenia 15 rozmiary kół 13, 18 rozwiązywanie problemów 3, 15, 16 ruchy 6 rytm, czujniki 13

#### S

smartfon 3, 4, 15 aplikacje 2, 5 parowanie urządzenia 1 snowboarding 7 stoper 6, 7, 12 odliczanie 12 strefy czas 12 tętno 3 strefy czasowe 12 sygnały satelitarne 1, 15

#### Ś

śledzenie aktywności 4, 5

#### T

tablica wyników 7 tarcza zegarka 1 tarcze zegarka 4, 10, 11 technologia Bluetooth 2, 11, 15 tempe 13 temperatura 13 tętno 1, 2 czujnik 3 parowanie czujników 3 strefy 3, 9, 17 trening 2, 10, 11 strony 6 trening w pomieszczeniu 8 tryb snu 1, 5

#### U

umowa licencyjna na oprogramowanie 18 USB 16 odłączanie 14 ustawienia 4, 10–12, 15 urządzenie 12 ustawienia systemowe 12 usuwanie historia 9 osobiste rekordy 9 wszystkie dane użytkownika 14

## W

widżety 1–5 wiosłowanie na stojąco 7 wiosłowanie na stojąco (stand up paddle boarding – SUP) 7 wioślarstwo 7 wynik SWOLF 6

#### Ζ

zapisywanie aktywności 6, 7 zapisywanie danych 9 zegar 12

# www.garmin.com/support

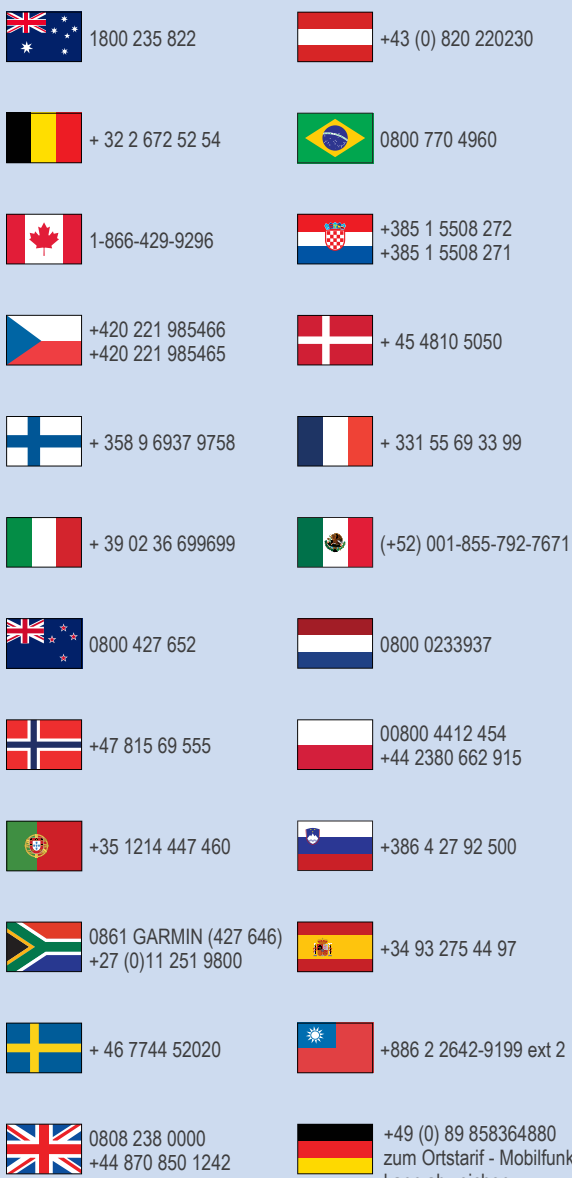

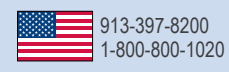

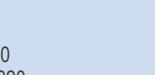

zum Ortstarif - Mobilfunk kann abweichen

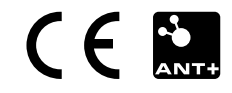